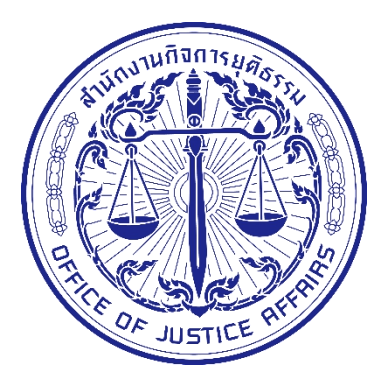

# ศูนย์แลกเปลี่ยนข้อมูลกระบวนการยุติธรรม (Data Exchange Center : DXC)

# คู่มือการสมัครเป็นผู้ใช้งานระบบ DXC แบบออนไลน์ ระบบบริการตนเอง (Self Service)

สำนักงานกิจการยุติธรรม

## สารบัญ

| สื่อง                                          | หน้า |
|------------------------------------------------|------|
| การขอสมัครสมาชิก                               | 3    |
| การยืนยันตัวตนสมาชิก                           | 6    |
| การขออนุมัติจากผู้บังคับบัญชา                  | 10   |
| รอยืนยันสิทธิ์จากผู้ดูแลระบบ                   | 12   |
| การลงทะเบียนผู้ใช้งานระบบ DXC                  | 13   |
| วิธีการดูตัวอย่างการกรอกข้อมูลเพื่อยืนยันตัวตน | 21   |
| วิธีการลบข้อมูลการสมัครสมาชิก                  | 22   |
| กรณีหมายเลขบัตรประชาชนมีอยู่ในระบบแล้ว         | 24   |
|                                                |      |

### วิธีการสมัครสมาชิก

การสมัครเป็นผู้ใช้งานระบบ DXC แบบออนไลน์ เป็นการสมัครเป็นผู้ใช้งานระบบ DXC ผ่านระบบ เว็บไซต์ เพื่ออำนวยความสะดวกและรวดเร็วให้กับผู้สมัคร โดยมีขั้นตอนทั้งสิ้น 5 ขั้นตอน ตามภาพ

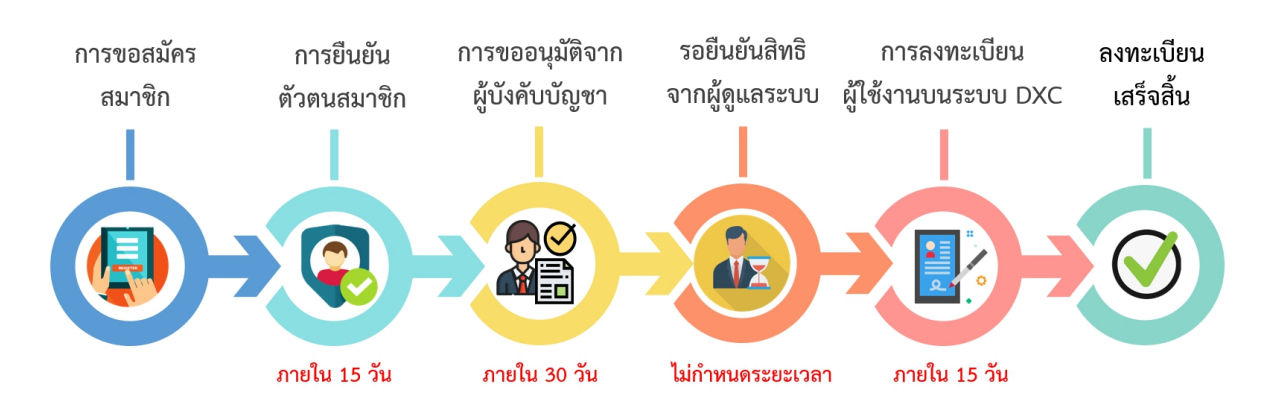

#### หมายเหตุ : ไม่มีค่าธรรมเนียม สำหรับการขอสมัครเป็นผู้ใช้งานระบบ DXC แบบออนไลน์

เข้าเว็บไซต์ https://www.dxc.go.th/

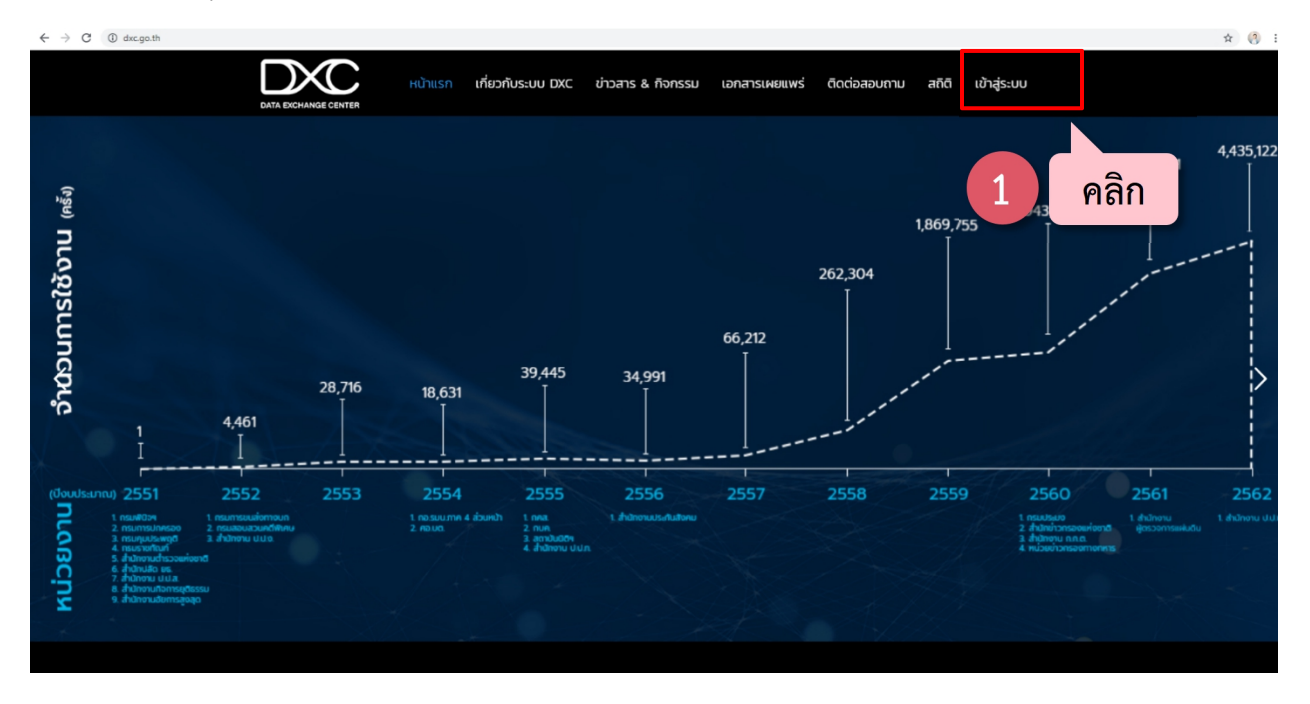

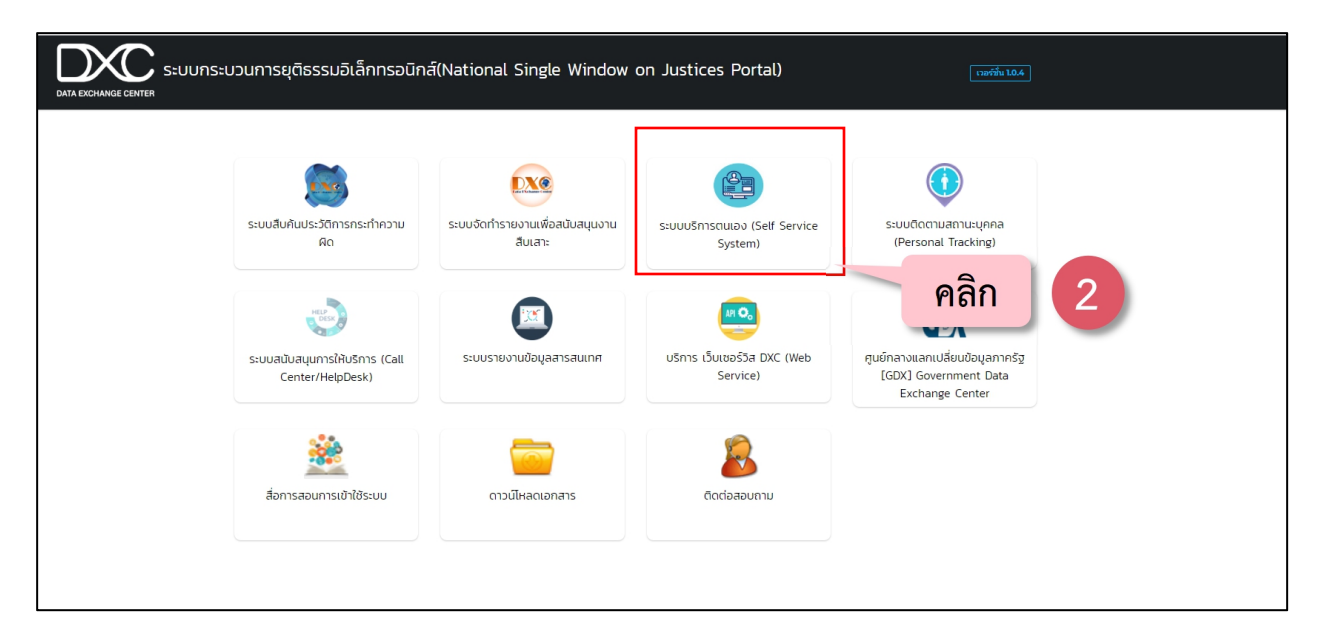

#### สมัครสมาชิกผ่านระบบ self service

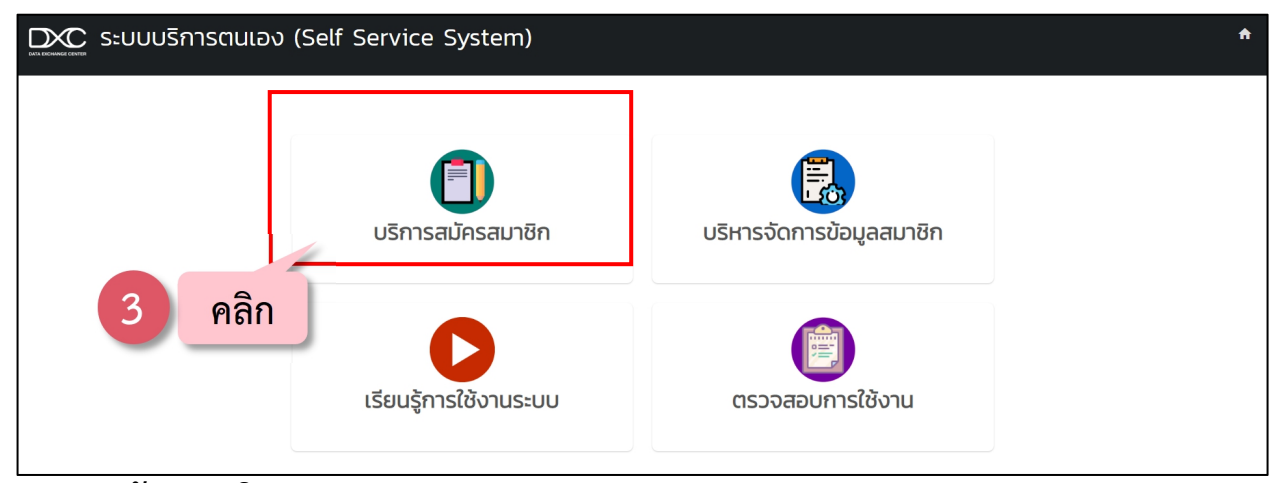

### ึการขอสมัครสมาชิก

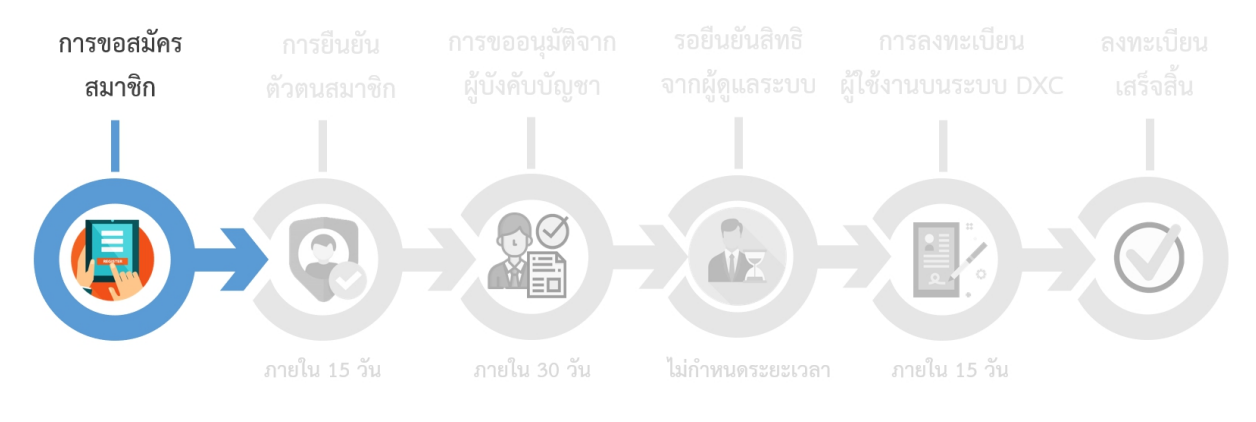

| มาร์ ระบบบริการตนเอง (Self Ser | vice System)                                                                                                    |                                                                                                    |                                                         | A |
|--------------------------------|----------------------------------------------------------------------------------------------------|----------------------------------------------------------------------------------------------------|---------------------------------------------------------|---|
|                                | nrateatins crafte<br>aurên éronus<br>I<br>I<br>I<br>I<br>I<br>I<br>I<br>I<br>I<br>I<br>I<br>I<br>I<br>I<br>I<br>I<br>I<br>I<br>I | and manufactorial transmission and transmission and tran | 4<br>กรอก ชื่อ - สกุล ภาษาไทย<br>ชื่อ - สกุล ภาษาอังกฤษ |   |
| ថ                              | Ð :                                                                                                    | นามสกุล :                                                                                                    | และอีเมล                                                |   |
|                                | ชื่อภาษาไทย                                                                                                    | นามสกุลภาษาไทย                                                                                                    |                                                         |   |
| ថ                              | อภาษาอังกฤษ :                                                                                                    | นามสกุลภาษาอังกฤษ :                                                                                                    |                                                         |   |
|                                | ชื่อภาษาอังกฤษ                                                                                                    | นามสกุลภาษาอังกฤษ                                                                                                    |                                                         |   |
| อี                             | .ua :                                                                                                    | ชื่อผู้ใช้งาน :                                                                                                    |                                                         |   |
|                                | อีเมล                                                                                                    | ชื่อผู้ใช้งาน                                                                                                    |                                                         |   |
|                                | รหัสผ่านจะถูกเ                                                                                                    | ลมัครสมาชิก<br>ลงทะเบียบแล้ว ? <u>เข้าสู่ระบบ</u><br>ส่งให้ทางอีเมล กรุณาตรวจสอบความภูกต้องของอีเมล                                                                                                    |                                                         |   |

| มัน ระบบบริการตนเอง (Se       | elf Ser<br>ยืนยันการสมัครสมาชิก                                         |                                                                                                    | ÷.               |
|-------------------------------|-------------------------------------------------------------------------|----------------------------------------------------------------------------------------------------|------------------|
|                               | าา<br>หมายเหตุ : ระบบอะทำท<br>การขอสมัคร การยังยัง<br>ฒาชิก ตัวสายมารัด | ดตกลงเพื่อยืนยันการสมัครสมาชิก<br>กรส่งอีเมลเพื่อให้ผู้ใช้งานยืนยันตัวตนจากอีเมลที่ใช้สมัคร<br>การขณูมีควา เหติมชืมให้ การกระมัยน ครก<br>ผู้มีค่างมีรา ราชรู้คุณรายน ผู้ได้การบาทยาย DXC แต่ | a<br>Dinu<br>Jan |
|                               | A 21 afers                                                              | malu 30 fa                                                                                                    |                  |
|                               |                                                                         |                                                                                                    | 🦻 คลิก 🛛 5       |
|                               | วโลลกษณ์                                                                | เจรญพช                                                                                                    |                  |
|                               | witailuk                                                                | charoepphuet                                                                                                    |                  |
|                               | อีเมล :                                                                 | ชื่อผู้ใช้งาน :                                                                                                    |                  |
|                               | khunchain04@gmail.com                                                   | charoenp_wilailuk                                                                                                    |                  |
| มะและ เละ ระบบบริการตนเอง (Se | elf Service Syste                                                       | go.th นอกว่า<br>ขนปได้ก่ากรศการชมรียตใจที่อีนต khunchain04@gmail.com                                                                                                    | <u>۸</u>         |
|                               | การขอสมัคร การยืนยัน<br>สมาชิก ตัวสนสมาชิก                              | ความ<br>การของมูเมืองก ระยับยับสิ่งสี<br>ผู้บังกับปัญหา จากผู้คุณระบบ ผู้ได้กาบประบบ DXC ก                                                                                                   | คลิก 6           |
|                               |                                                                         |                                                                                                    |                  |
|                               | andle 15 fa                                                             | milu 30 fu lakimuseenen mulu 15 fu                                                                                                    |                  |
|                               | 2                                                                       | ุ สมัครสมาชิก                                                                                                    |                  |
|                               | ชื่อ :                                                                  | นามสกุล :                                                                                                    |                  |
|                               | วิไลลักษณ์                                                              | เจรีญพืช                                                                                                    |                  |
|                               | ชื่อภาษาอังกฤษ :                                                        | นามสกุลภาษาอังกฤษ :                                                                                                    |                  |
|                               | wilailuk                                                                | charoenphuet                                                                                                    |                  |
|                               | อีเมล :                                                                 | ชื่อผู้ใช้งาน :                                                                                                    |                  |
|                               |                                                                         |                                                                                                    |                  |

#### = M Gmail Q ค้นหาอีเมล -⊘ ⅲ □ - C : 1-50 330 98 -¢ 31 - เขียน 🗌 🚖 self-service การลงทะเบียนสมาชิก - KwhKMJ.png การลงทะเบียนสมาชิก (ชื่อผู้สมัคร : วิโลลักษณ์ เจริญพีช ] เรียน คุณ วิโลลักษณ์ เจริญพีช, Account ID : char\_wilailuk ชื่อ : วิโลลักษณ์ เจริญพีช อีเมล : khunchain04@ Q. 🔲 กล่องจดหมาย ติดดาว Ø Google วิโลลักษณ์ แอป Google ที่คุณกำลังใช้ ไม่ใช่เวอร์ชั่นล่าสุด - สวัสดี วิโลลักษณ์ ยินดีต่อนวับสู่ Google ในโทรดัพท์ Huawei HUAWEI nova 5T ทำตามขึ้นดอนสุดท้ายเพื่อตั้งค่า Hu ด.ค 🚯 เลือนการแจ้งเตือนแล้ว ส่งแล้ว Google การแจ้งเดือนควา 10 ต.ค ≻ 📄 ร่างจดหมาย 🗌 🚖 self-service Senfreen Ar โตรประสำคัวประทาทนต์สมัคร : 1110300171916 เพิ่มเติม 🗌 🕁 Burin Yensaba abay DXC MA / Task DXCMA-3 test Change By: Burin Yensabay Assignee: wilailuk Burin Yen 8 ต.ค. คลิก 🛐 วิไลลักษณ์ -🔲 🚖 วิไลลักษณ์ เจริฤ ng in Thailand เปิด Google ใดรฟ์: ช่วยให้คุณสา 🔲 🚖 self-service 5 18 n.u. or : 7050 Luživiou or กก เอขทัตรประสำด้วประชาชนพัสมัคร : 111030017 $\Box \rightleftharpoons \mathrm{DXC}$ DXC :: คุณลงทะเบียนเข้าใช้งานระบบ DXC เรียบแล้ว (ref:19378) - เศนย์แลกเปลี่ยนข้อมลกระบวนการยุติธรรม เรียน คุณวิโลลักษณ์ เจริญพืช คณได้ลงทะเบียนเข้าใช้งานระบบ DXC เรียบร้อยแล้ว ข้อมลบัญชีต่ไ 🗌 🚖 DXC DXC :: ยืนยันการลงทะเบียนเข้าใช้งานระบบ DXC ( ref:21300) - -ศูนย์แลกเปลี่ยนข้อมู รยดิธรรม เรียน คณวิไลลักษณ์ เจริญพืช ยืนยันก รลงทะเบียนด้วยอีเมล verify by email รหัสยืนยัน (OTP) สำห. 🗌 🚖 self-service 2 ยื่นศาร้อ เมาชิก - ยืนสารัส เมัคร : 7201 ] แจ้งผู้ดูแลระบบหน่วยงานสำนัก R5:1110300171 📄 🚖 self-service 4 ก็บสาร้อง เ<mark>สมาชิก</mark> - ขึ้นสาร้องสมัครสมาชิก (เอขพี่ในสมัคร : 7199 ) แจ้งผ้ดแอระบบหน่วยงานสำนักงานก็จการขดิตรรม ∆∩ นมัสมัคร : 3230200 unt ID all differ : un Self-service 4 มืนสาร้องสมัครสมาชิก - ยืนสาร้องสมัครสมาชิก (แลชที่ไปสมัคร : 7143 ) แจ้งค่อและรบบหน่วยงานสำนักงานกิจการยุติธรรม Account ID คัสมัคร : wong\_oroor เลขบัครประจำคัวประชาชนคัสมัคร : 32... 🗖 📋 😭 🔕 📄 🚖 self-service 6 ยื่นศาร้องส **รสมาชิก** - ยิ่นศาร้องสมัครสมาชิก [เลขที่ใบสมัคร : 7087 ] แจ้งผู้ดูแลระบบหน่วยงานสำนักงานก็จเ Account ID ผู้สมัคร : v\_pri เลขบัตรประจำตัวประชาชนผู้สมัคร : 1110300171916 ชื่อ $\Box \rightleftharpoons \mathrm{DXC}$ DXC :: คณลงทะเบียนเข้าใช้งานระบบ DXC เรียบแล้ว (ref.8084) - -สนย์แลกเปลี่ยนข้อมลกระบวนการยติธรรม เรียน คณวิโลลักษณ์ เจริญพีช คณใต้ลงทะเบียนเข้าใช้งานระบบ DXC เรียบร้อยแล้ว ข้อมลบัญชีศไข้ ไม่มีแช่หล่า DX DXC :: ขึ้นขันการลงทะเบียนเข้าใช้งานระบบ DXC (ref:88230) - -ศนย์แลกเปลี่ยนบ้อมลกระบวนการยุติธรรม เรียน คณวิโลลักษณ์ เจริญพืช ยืนยันการลงทะเบียนด้วยอีเมล ← 0 0 i R C **D D** : 1 910 106 > -¢ 🕂 เบียน การลงทะเบียนสมาชิก (กล่องจดหมาย × ē 🖸 🔲 กล่องจดหมาย ติดดาว \* self-service@dxc.go.th 13:50 (0 นาทีที่ผ่านมา) 📩 🍝 🚯 เลือนการแจ้งเดือนแล้ว > ส่งแล้ว $\mathbf{X}$ 📔 ร่างจดหมาย เพิ่มเดิม 👰 วิไลลักษณ์ -การลงทะเบียนสมาชิก [ชื่อผู้สมัคร : วิไลลักษณ์ เจริญพืช ] เรียน ดุณ วิไลลักษณ์ เจริญพืช Account ID : charoenp\_wilailuk ชื่อ : วิไลลักษณ์ เจริญพืช อึเมล : <u>khunchain04@gmail.com</u> หมายเหตุ : กรุณายืนยันด้วดนภายใน 15 วัน หากไม่ดำเนินการตามเวลาที่กำหนด ระบบจะทำการลบข้อมูลของท่านออกจากระบบทันที กดลิงก์เพื่อเข้าระบบและดั้งรหัสผ่าน : https://ssc-stg.dxc.go.th/index.html#/registermodule/login/charoenp\_wilailuk/b9b0dc8ab6408e785fdefc261918be4b คลิก 8 0 ทำการตั้งรหัสผ่าน ผ้ใช้งานทำการกดลิงก์

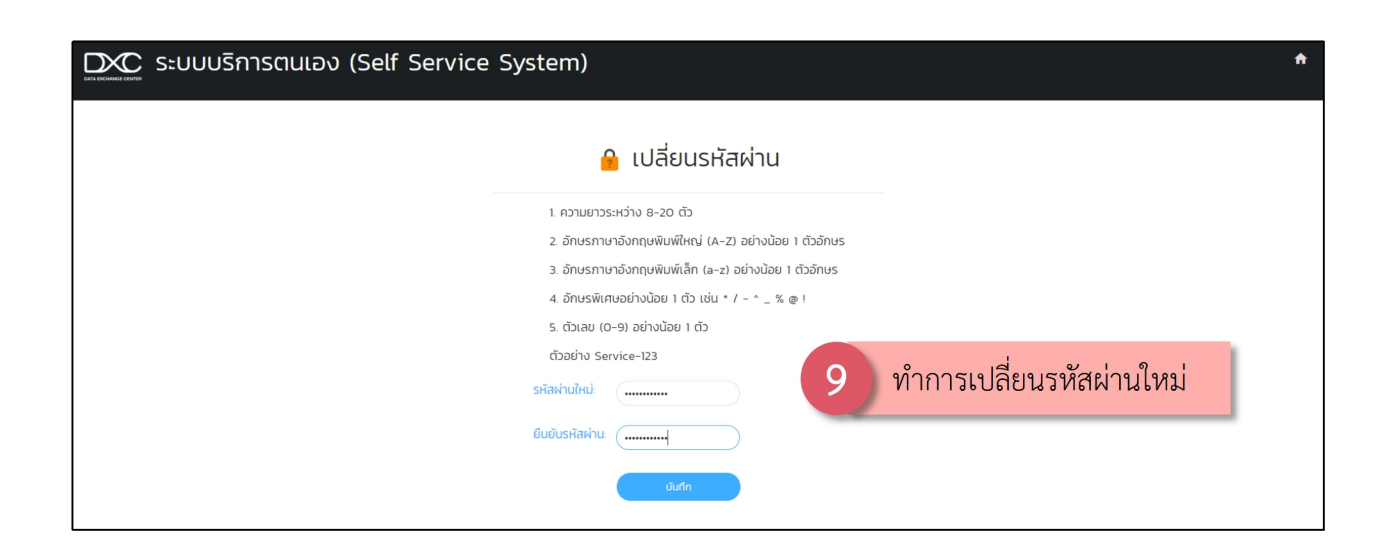

#### ตรวจสอบ E-mail ของท่านที่ได้ลงทะเบียนไว้ในระบบ

### การยืนยันตัวตนสมาชิก

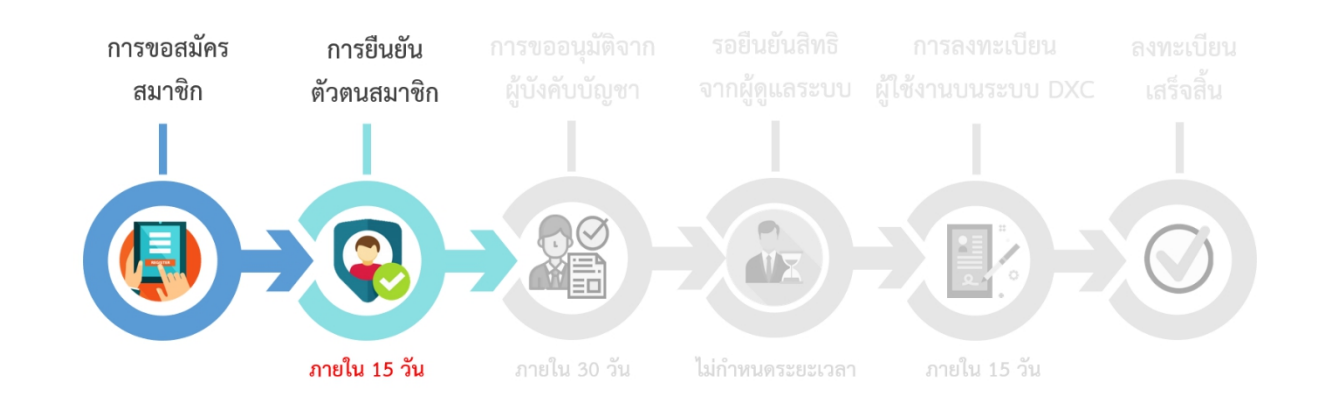

| DXC ระบบบริการตนเอง (Self S      | ervice System)                          |                |                 | * |
|----------------------------------|-----------------------------------------|----------------|-----------------|---|
| <b>پ</b> ر ز                     | īญชีผู้ใช้งาน                           | đ              | เปลี่ยนรหัสผ่าน |   |
| ชื่อ(ภาษาไทย) :                  | UGBON                                   | รหัสปัจจุบัน : | รหัสปัจจุบัน    | ) |
| นามสกุล(ภาษาไทย) :               | исвол                                   | รหัสใหม่ :     | รหัสใหม่        |   |
| ชื่อ(ภาษาอังกฤษ) :               | patitest                                | ยืนยันรหัส :   | ยืนยันรหัส      |   |
| นามสทุล(ภาษาอังกฤษ) :<br>อีเมล : | testpati                                |                | เปลี่ยนรหัลผ่าน |   |
| 🤶 ສຄາ<br>ສຕານະປັວຈຸບັນ :<br>     | นะการตร<br>คลิก<br>มน่วณ ยกเลิกการลมัคร | 10             |                 |   |

|                     | i ตัวอย่างก                  | ารกรอกข้อมูล               |   |
|---------------------|------------------------------|----------------------------|---|
| 層 ข้อมูลส่วนตัว     |                              | 🚔 ข้อมูลหน่วยงาน           |   |
| เลขประจำตัวประชาชน  |                              | กรม/สำนักงาน กรมคุมประพฤติ |   |
| Username            | charo_wilailuk               | กระกรวง                    | • |
| ชื่อ(ไทย)           | วีโลลักษณ์                   | จังหวัด                    | • |
| นามสกุล(ไทย)        | เจริญพืช                     | สำนัก/กอง/สถาบัน           |   |
| ชื่อ(ภาษาอังกฤษ)    | wilailuk                     | ต่ำแหน่ง/หน้าที่           |   |
| นามสกุล(ภาษาอังกฤษ) | charoenphuet                 | ลักษณะงานที่รับผิดชอบ      |   |
| 11 5                | ารอกข้อบอให้ครบพกซ่อง        | ประเภทข้าราชการ            |   |
| · · ·               | เรอบ กอซ์ยายหมาร ( ที่11 กอง | ประเภทผู้ใช้งาน            | • |

| © ข้อมูลติดต่อ 12 | กรอกหมายเลขโทรศัพท์   |
|-------------------|-----------------------|
| หมายเลขโทรศัพท์   |                       |
| E-mail            | khunchain04@gmail.com |

| 📑 แนบสำเนา/ลายเซ็น                                                                                                    |
|----------------------------------------------------------------------------------------------------|
| โปรดแนบสำเนาบัตรประจำตัวข้าราชการทรยส แน เบัตรประจำตัวประชาชนของผู้ขออนุญาต<br>พร้อมลงนามรับรองสำเนาถูกต้องจำนวน 1 ฉบับ : |
| รูปแบบไฟลเป็นนามสกุล .jpg หรือ .png ขุนาดไฟลไม่เกิน 1,024 KB (1 MB).<br>เลือกไฟล์ ไม่เด คลิก 13                           |

| ← → ~ ↑ 📴 > This PC > Desktop > DXC > #                                                                                                    | คม้ารอ                                                                                                    | ν δ Search műταα ρ                                                                    | 📑 แนบสำเนา/ลายเซ็น                                                                                                    |
|----------------------------------------------------------------------------------------------------|----------------------------------------------------------------------------------------------------|---------------------------------------------------------------------------------------|----------------------------------------------------------------------------------------------------|
| Organize - New folder                                                                                                    |                                                                                                    | <b>≍ • Ⅲ ()</b>                                                                       |                                                                                                    |
| Cuick access                                                                                                    | 16 17 18                                                                                                    |                                                                                       | โปรดแบบสำเนานัตรประจำตัวข้าราชการหรือสำเนานัตรประจำตัวประชาชนของผู้ขออนุญาต<br>พร้อมลงนามรีบรองสำเนาถูกต้องจำนวน 1 ฉปับ :<br>Choose File |
| Documents #     Documents #     Documents | 23 Capture Ecel                                                                                                    | Reidek                                                                                | เลือกไฟล์ที่ต้องการ                                                                                                    |
| <ul> <li>OneDrive</li> </ul>                                                                                                    |                                                                                                    |                                                                                       |                                                                                                    |
| This PC                                                                                                    | C (1) C (1) C ( | 1111 RE - RE                                                                          |                                                                                                    |
| Network<br>messagelmage_1<br>565695621894<br>56569                                                                                                    | gelmage_1 messagelmage_1 messagelmage_1<br>95770234 565697482823 565747664718                                                                                                    | messagelmage_1 messagelmage_1 messagelmage_1 565747917645 565748612530 565748626023 v |                                                                                                    |
| File name: img-example-land-for-sa                                                                                                    | ale-3                                                                                                    | Selferm                                                                               | in 15                                                                                                    |

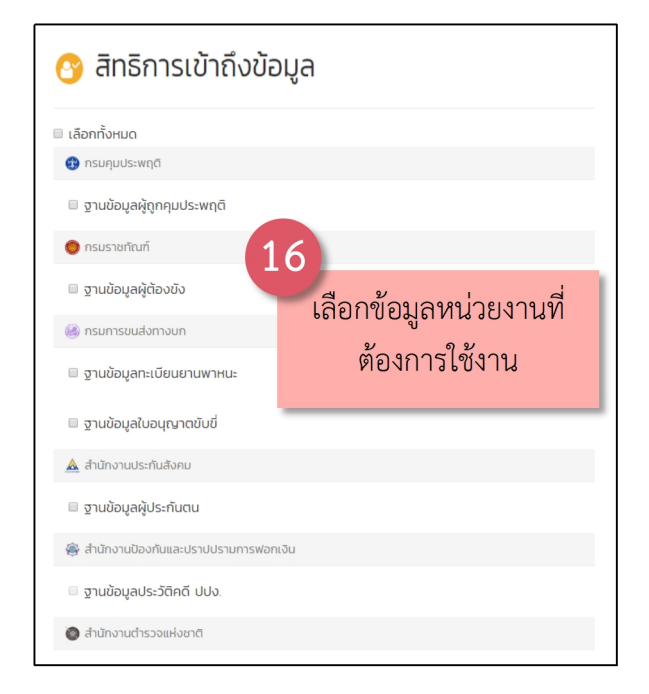

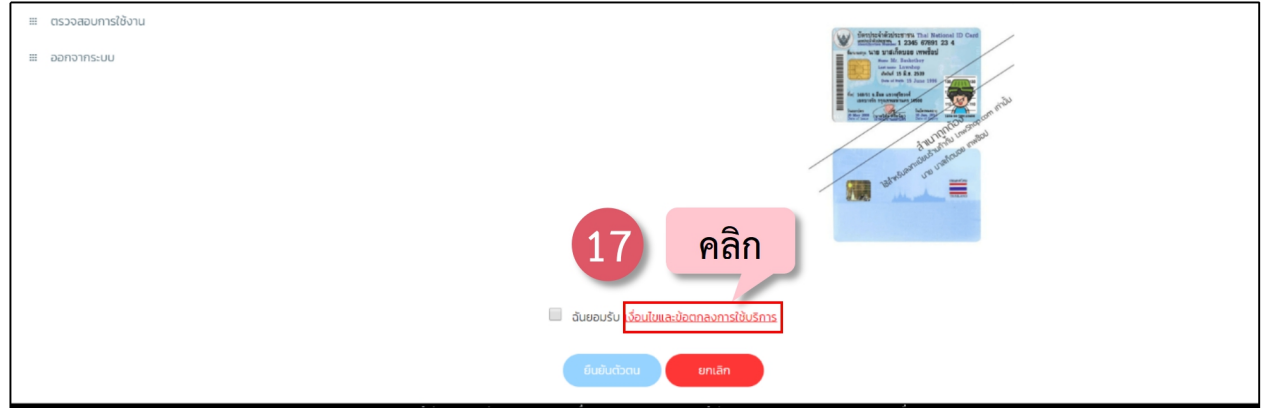

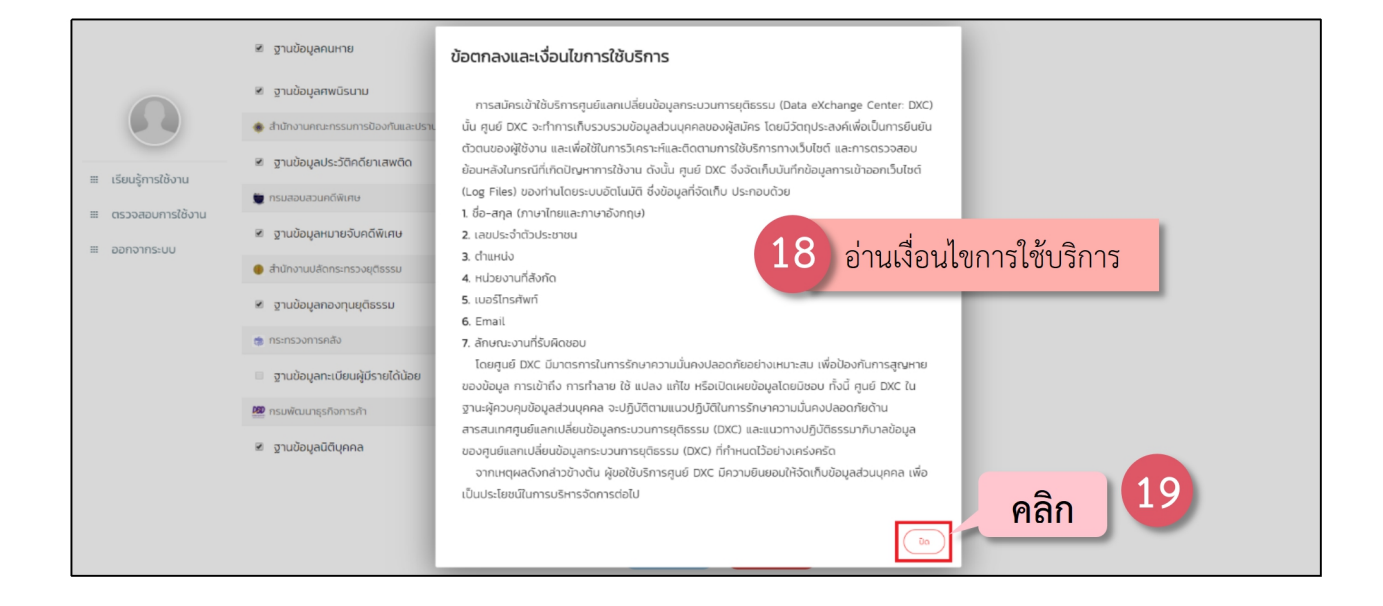

| $\leftrightarrow$ $\rightarrow$ C $$ ssc.dxc.go.th/inde                  | sex.html#/registermodule/register                       | ☆ (?) |
|--------------------------------------------------------------------------|---------------------------------------------------------|-------|
|                                                                          | 🗷 ฐานข้อมูลคมหาย                                        |       |
|                                                                          | 🗷 ฐานข้อมูลกพนิธนาม                                     |       |
|                                                                          | 🔹 สำนักงานกณะกรรมการป้องกับและปราบปราชพติด              |       |
| แรียนรู้การใช้งาน                                                        | 🕷 ฐามข้อมูลประวัติคดียาเสพต์ด                           |       |
|                                                                          | 🕛 กรมสอบสวนกด์ฟักษ                                      |       |
| <ul><li>     ตรวจสอบการเชงาน     </li><li>     ออกจากระบบ     </li></ul> | 🗷 ฐานข้อมูลหมายจับคดีพิเศษ                              |       |
|                                                                          | 🔮 สำนักงานปลัดกระทรวงยุติธรรม                           |       |
|                                                                          | 🗷 ฐานข้อมูลทองทุนยุติธรรม                               |       |
|                                                                          | 👼 กระกรวงการคลัง                                        |       |
|                                                                          | <ul> <li>ฐานข้อมูลกะเบียนผู้บีรายได้น้อย</li> </ul>     |       |
|                                                                          | 🦉 กรมพัฒนาธุรกรหารภา คลิก 🔽                             |       |
|                                                                          | 🖉 ฐานข้อมูลนิตีบุกคล                                    |       |
|                                                                          | 🗷 ฉันยอมรับ <mark>เฉื่อนใบและป้อตกลงการใช้บริการ</mark> |       |
|                                                                          | 21 คลิก แม้นมันมีวน เกมลิก                              |       |

|                   | 🗷 ฐานข้อมูลคนหาย              | กรอกรหัสผ่านเพื่อยืนยันตัวตน |
|-------------------|-------------------------------|------------------------------|
| 22 การเ           | กรอกรหัสผ่านเพื่อ             | ได้รหัสเพื่อยืมยันตัวตม :    |
| ≡ เรียเ           | ยืนยันตัวตน                   | enan                         |
| แ ตรวจสอบการเชงาน | 🗷 ฐานข้อมูลหมายจับคดีพิเศษ    | 23 คลิก                      |
|                   | 🕚 สำนักงานปลัดกระทรวงยุติธรรม |                              |

| dex.html#/registermodule/register              |                                         |
|------------------------------------------------|-----------------------------------------|
| 🛙 ฐานข้อมูลคนหาย                               | ssc.dxc.go.th บอกว่า<br>ปันทึกเรียบร้อย |
| 🗷 ฐานข้อมูลศพนิรนาม                            |                                         |
| 🚸 สำนักงานคณะกรรมการป้องกันและปราบปรามยาเสพติด | 24 คลิก                                 |
| 🖻 ฐานข้อมูลประวัติคดียาเสพติด                  |                                         |
| 👿 กรมสอบสวนกดีพิเศษ                            |                                         |
| 🖻 ฐานข้อมูลหมายจับคดีพิเศษ                     |                                         |
| 🌒 สำนักงานปลัดกระทรวงยุติธรรม                  |                                         |
| 1                                              |                                         |

#### - 10 -

### การขออนุมัติจากผู้บังคับบัญชา

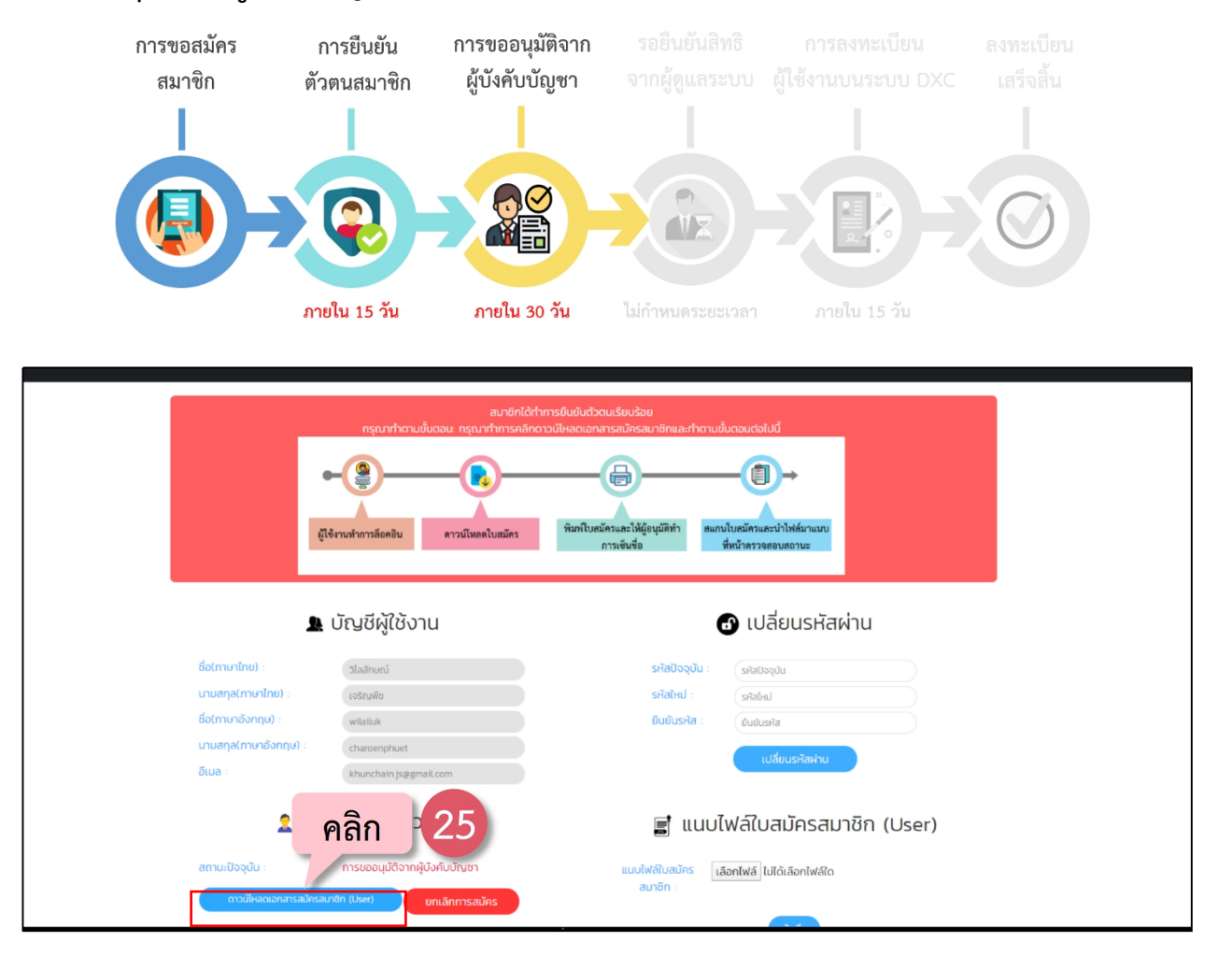

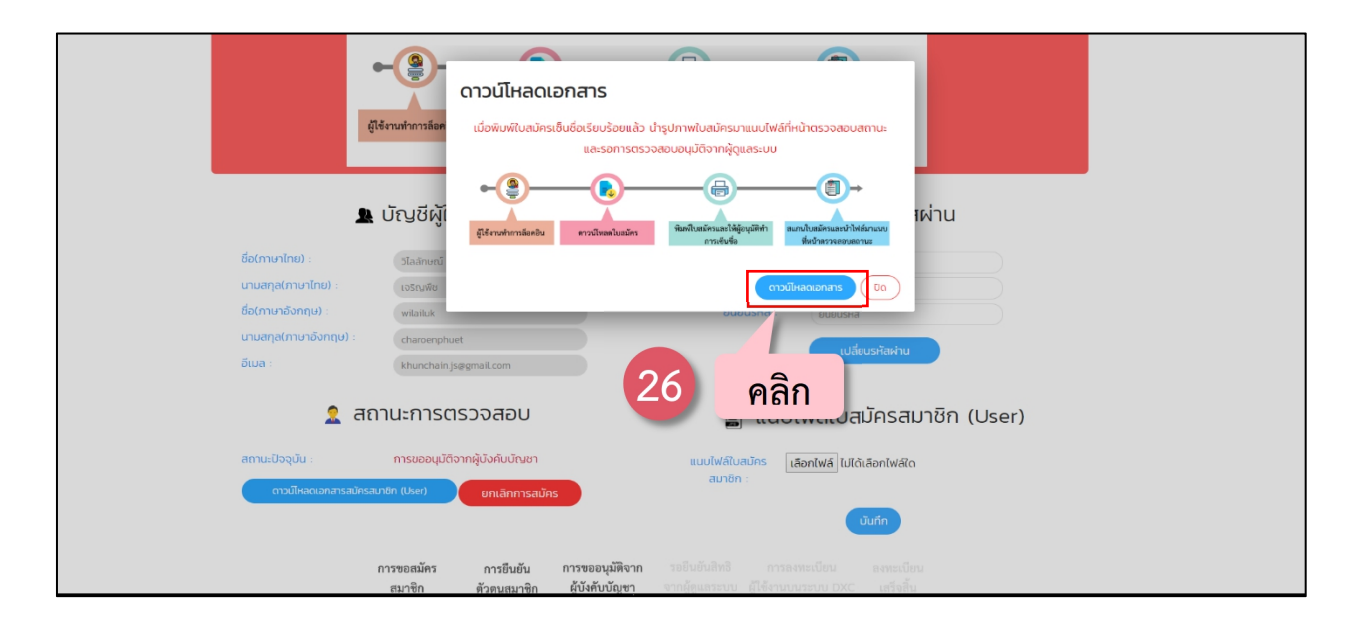

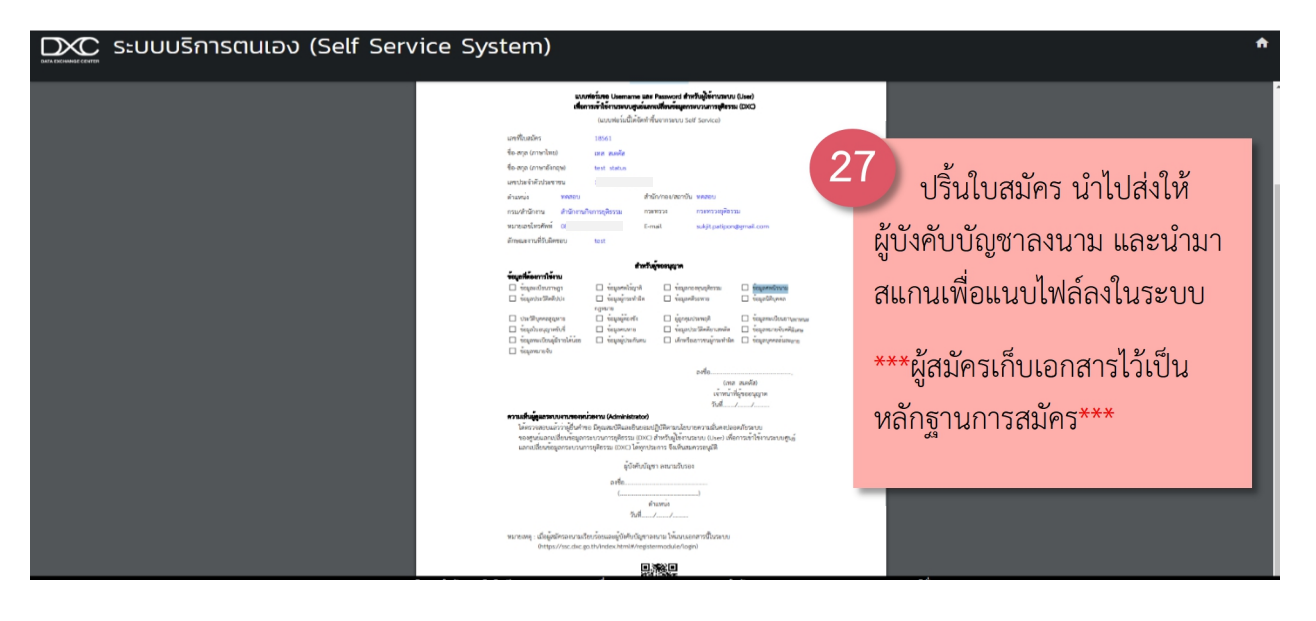

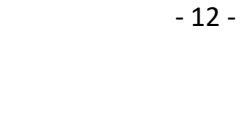

#### การขออนุมัติจาก รอยืนยันสิทธิ การขอสมัคร การยืนยัน ผู้บังคับบัญชา จากผู้ดูแลระบบ สมาชิก ตัวตนสมาชิก -(VX ภายใน 15 วัน ภายใน 30 วัน ไม่กำหนดระยะเวลา 9 ผู้ใข้งานทำการลีอ<del>ค</del>อิน ดาวน์โหลดใบ 🔂 เปลี่ยนรหัสผ่าน 💄 บัญชีผู้ใช้งาน ชื่อ(ภาษาไทย) ะ วิไลลักษณ์ รหัสปัจจุบัน นามสกุล(ภาษาไทย) รหัสใหม่ : เจริญพืช ชื่อ(ภาษาอังกฤษ) : ยืนยันรหัส wilailuk นามสกุล(ภาษาอังกฤษ charoenphuet khunchain.js@gmail.com 🤶 สถานะการตรวจส<sub>ค</sub> 📑 แนบไฟล์ใบสมัครสมาชิก (User) คลิก 28 สถานะปัจจุบัน การขออนุมัติจาก **เลือกไฟล์** ไม**่**ได้เลือกไฟล์ใด

| Q Open ← → × ↑ ■ > This PC > Desktop Organize × New folder                                                                                                    | <ul> <li>▼ 0 Search Desitop</li> </ul>    |                                                                             |
|----------------------------------------------------------------------------------------------------|-------------------------------------------|-----------------------------------------------------------------------------|
| ¥ Quick access     ✓ Desktop     ✓ Downloads     ✓ Downloads     ✓      ✓ Documents     ✓      ✓ Pictures     ✓      ✓      ✓      ✓      ✓      ✓      ✓      ✓      ✓      ✓      ✓      ✓      ✓      ✓      ✓      ✓      ✓      ✓      ✓      ✓      ✓      ✓      ✓      ✓      ✓      ✓      ✓      ✓      ✓      ✓      ✓      ✓      ✓      ✓      ✓      ✓      ✓      ✓      ✓      ✓      ✓      ✓      ✓      ✓      ✓      ✓      ✓      ✓      ✓      ✓      ✓      ✓      ✓      ✓      ✓      ✓      ✓      ✓      ✓      ✓      ✓      ✓      ✓      ✓      ✓      ✓      ✓      ✓      ✓      ✓      ✓      ✓      ✓      ✓      ✓      ✓      ✓      ✓      ✓      ✓      ✓      ✓      ✓      ✓      ✓      ✓      ✓      ✓      ✓      ✓      ✓      ✓      ✓      ✓      ✓      ✓      ✓      ✓      ✓      ✓      ✓      ✓      ✓      ✓      ✓      ✓      ✓      ✓      ✓      ✓      ✓      ✓      ✓      ✓      ✓      ✓      ✓      ✓      ✓      ✓      ✓      ✓      ✓      ✓      ✓      ✓      ✓      ✓      ✓      ✓      ✓      ✓      ✓      ✓      ✓      ✓      ✓      ✓      ✓      ✓      ✓      ✓      ✓      ✓      ✓      ✓      ✓      ✓      ✓      ✓      ✓      ✓      ✓      ✓      ✓      ✓      ✓      ✓      ✓      ✓      ✓      ✓      ✓      ✓      ✓      ✓      ✓      ✓      ✓      ✓      ✓      ✓      ✓      ✓      ✓      ✓      ✓      ✓      ✓      ✓      ✓      ✓      ✓      ✓      ✓      ✓      ✓      ✓      ✓      ✓      ✓      ✓      ✓      ✓      ✓      ✓      ✓      ✓      ✓      ✓      ✓      ✓      ✓      ✓      ✓      ✓      ✓      ✓      ✓      ✓      ✓      ✓      ✓      ✓      ✓      ✓      ✓      ✓      ✓      ✓      ✓      ✓      ✓      ✓      ✓      ✓      ✓      ✓      ✓      ✓      ✓      ✓      ✓      ✓      ✓      ✓      ✓      ✓      ✓      ✓      ✓      ✓      ✓      ✓      ✓      ✓      ✓      ✓      ✓      ✓      ✓      ✓      ✓      ✓      ✓      ✓      ✓      ✓      ✓      ✓      ✓      ✓      ✓      ✓      ✓      ✓      ✓      ✓      ✓      ✓      ✓      ✓      ✓      ✓      ✓      ✓          | AngularHogiect DDC DDC Search Contraction | และให้ผู้อนุมัติทำ ดแกบใบหมัดรมละบำไหล์มาแบบ<br>ดับชื่อ ซึ่งเก็ตรวจตอบดอานะ |
| Admin New folder Geseurche Geseurche Geseurch | PIGFRe<br>122.KS                          | เดียาเพิ่มพิติพิติยงการ<br>๗ เปลี่ยนรหัสผ่าน                                |
| This PC Network File name: Anthronomy 2020-02-2                                                                                                    | I FORM                                    | รหัสปัจจุบัน รหัสปจจุบัน                                                    |
| อีเมล                                                                                                    | khunchain js@gmail.com                    | คลก 30 เปลี่ยนรหัสห่าน                                                      |
|                                                                                                    | 🤶 สถานะการตรวจสอบ                         | 📑 แนบไฟล์ใบสมัครสมาชิก (User)                                               |
| anu                                                                                                    | ปัจจุบัน : การขออนุมัติจากผู้บังคับบัณชา  | แบบไฟล์ใบ เลือกไฟล์ ไม่ได้เลือกไฟล์ใด<br>สมัครสมาชิก :                      |
|                                                                                                    |                                           | บันทึก                                                                      |

## รอยืนยันสิทธิ์จากผู้ดูแลระบบ

| <ul> <li>L ÜLÜÜÄÜÜU</li> <li>L ÜLÜÜÄÜÜU</li> <li>L ÜLÜÜÄÜÜU</li> <li>L ÜLÜÜÄÜÜÜ</li> <li>L ÜLÜÜÄÜÜÜ</li> <li>L ÜLÜÜÄÜÜÜ</li> <li>L ÜLÜÜÄÜÜÜ</li> <li>L ÜLÜÜÄÜÜÜ</li> <li>L ÜLÜÜÄÜÜ</li> <li>L ÜLÜÜÄÜÜ</li> <li>L ÜLÜÜÄÜÜ</li> <li>L ÜLÜÜÄÜÜ</li> <li>L ÜLÜÜÄÜÜ</li> <li>L ÜLÜÜÄÜÜ</li> <li>L ÜLÜÜÄÜÜ</li> <li>L ÜLÜÜÄÜÜ</li> <li>L ÜLÜÜÄÜÜ</li> <li>L ÜLÜÜÄÜÜ</li> <li>L ÜLÜÜÄÜÜ</li> <li>L ÜLÜÜÄÜÜ</li> <li>L ÜLÜÜÄÜÜ</li> <li>L ÜLÜÜÄÜÜ</li> <li>L ÜLÜÜÄ</li> <li>L ÜLÜÜÄ</li> <li>L ÜLÜÜÄ</li> <li>L ÜLÜÄ</li> <li>L ÜLÜÄ</li> </ul>                                                                                                    |                        |                                          |                                    |                                                               |
|----------------------------------------------------------------------------------------------------|------------------------|------------------------------------------|------------------------------------|---------------------------------------------------------------|
| ▲ URUSQIGUN       ● ULUBUSHANU         • WUSQIGUN       • • • • • • • • • • • • • • • • • • •                                                                                                    |                        |                                          |                                    |                                                               |
|                                                                                                    |                        | <u>*</u>                                 | บญชิผู้ใช้งาน                      | 🔁 เปลียนรหัสผ่าน                                              |
|                                                                                                    |                        | ชื่อ(ภาษาไทย) :                          | วิไลลักษณ์                         | มปัตรณีปัจจุบัน : บนัตรณีสร                                   |
|                                                                                                    |                        | นามสกุล(ภาษาเทย) :<br>ชื่อ(ภาษาอังกฤษ) : | เจริญพืช<br>wilailuk               | รหสถาม : รหิสาหม<br>ยืนยันรหัส : ยืนยันรหัส                   |
|                                                                                                    |                        | นามสกุล(ภาษาอังกฤษ) :                    | charoenphuet                       | เปลี่ยนรหัสพ่าน                                               |
| ▲ สถานะการตรวจสอบ                                                                                                    |                        | อีเมล :                                  | khunchain.js@gmail.com             |                                                               |
|                                                                                                    |                        | 🤶 สถา                                    | านะการตรวจสอบ                      | 📑 แนบไฟล์ใบสมัครสมาชิก (User)                                 |
| transformer version version |                        | สถานะปัจจุบัน :                          | การขออนุมัติจากผู้บังคับบัญชา      | แมมไฟล์ใน เลือกไฟล์ คำอธิบายประก8 090840.png<br>สมัครสมาชิก : |
| 31       ຄຄາ         ຄາສາ       ຄາສາບອອມມັສ         ຄາສາທິ       ຄາສາບອອມມັສ         ຄຳສາມສາທິ       ຄູ່ບັດສາມສາທິ         ຄູ່ບັດສາມສາທິ       ຄູ່ບັດສາມສາທິ         ຄູ່ບັດສາມສາທິ       ຄູ່ບັດສາມສາທິ         ຄູ່ບັດສາມສາທິ       ຄູ່ບັດສາມສາທິ         ຄູ່ບັດສາມສາທິ       ຄູ່ບັດສາມສາທິ         ຄູ່ບັດສາມສາທິ       ຄູ່ບັດສາມສາທິ         ຄູ່ບັດສາມສາທິ       ຄູ່ບັດສາມສາທິ         ຄູ່ບັດສາມສາທິ       ຄູ່ບັດສາມສາທິ         ຄູ່ບັດສາມສາທິ       ຄູ່ບັດສາມສາທິ         ຄູ່ບັດສາມສາທິ       ຄູ່ບັດສາມສາທິ         ຄູ່ບັດສາມສາມາທິ       ຄູ່ບັດສາມສາມາທິ         ຄູ່ບັດສາມສາມາທິ       ຄູ່ບັດສາມສາມາທິ         ຄູ່ບັດສາມສາມາທິ       ຄູ່ບັດສາມສາມາທິ         ຄູ່ບັດສາມສາມສາມາດ       ຄູ່ບັດສາມສາມສາມາດ         ຄູ່ບັດສາມສາມາດ       ຄູ່ບັດສາມສາມສາມສາມສາມສາມສາມສາມສາມສາມສາມສາມສາມສ                                                                                                    |                        | ดาวน์ไหลดเอกสารสบัครส                    | สมาชิก (User) ยกเลิกการสมัคร       | BR<br>Management                                              |
| Ansavne:                                                                                                    |                        |                                          |                                    |                                                               |
| 21         คลา         เส           การสงทะเบียนผู้ใช้งานระบบ DXC         การขอสมัคร         การยือมขัน         การขออนุมัติจาก         รอยืนขันสิทธิ         การสงทะเบียน         สราชิก           สมาชิก         ดัวคนสมาชิก         ผู้บริศับบัญชา         รอยืนขันสิทธิ         การสงทะเบียน         สราชิก           เสมาชิก         ดัวคนสมาชิก         ผู้บริศับบัญชา         รอยืนขันสิทธิ         การสงทะเบียน         สราชิก           เสมาชิก         ดัวคนสมาชิก         ผู้บริศับบัญชา         จากผู้ดูแลระบบ         ผู้ใช้งานบนระบบ DXC         เสรีงอินัน                                                                                                    |                        |                                          | 21                                 |                                                               |
| การลงทะเบียนผู้ใช้งานระบบ DXC                                                                                                    |                        |                                          | 31                                 | คลิก อนทีก                                                    |
| nrsaงme:ເບີຍນຜູ້ໃช้งานระบบ DXC                                                                                                    |                        |                                          |                                    |                                                               |
| ຄາກອອສສັກສາ ກາວຍັບຍັບຍັບ<br>ສມາອີກ ຄັວຄນສມາອີກ ຢູ່ບັນຄັບບັญອາ ຈາກຢູ່ສູ່ແລະບບ ຢູ່ໃຫ້ຈາມບາມຮະບບ DXC ເຄື່ອລໍສັ້ນ<br>ເຄື່ອລໍສັ້ນ                                                                                                    | การลงทะเบีย            | ยบผู้ใช้งาบระเ                           |                                    |                                                               |
| ຄາກຮອຍສມັກຮ ກາວຍືນຍັນ ກາວຍອບນູມັສີຈາກ ເວຍີນຍັນສິນສີ ກາວຂອບນູມັສິຈາກ ເວຍີນຍັນອີນອັນລິສາອີ ກາວຂອບບູນຊີຍັນ<br>ສມາອີກ ຕັວຕາມສມາອີກ ຜູ້ບັນກັບບັດຼາຍາ ຈາກຜູ້ສູແລະອະບບ ຜູ້ໃຫ້ທ່ານນາວຂະບບ DXC ແລ້ວເຂັ້ນ                                                                                                    |                        |                                          |                                    |                                                               |
| สมาชัก ตัวคนสมาชัก ผูบงคบบญชา จากผู้ดูแลระบบ ผูเซงานบนระบบ DXC เสรอสน                                                                                                    | វា'                    | ารขอสมัคร f                              | าารยืนยัน การขออนุมัติจาก          | รอยืนยันสิทธิ การลงทะเบียน ลงทะเบียน                          |
| Image: State of the state of the state                              |                        | สมาชิก ตัว                               | งตนสมาชิก ผู้บังคับบัญชา           | จากผูดูแลระบบ ผู้ใช้งานบนระบบ DXC เสรจสิน                     |
| Image: Sector 2011 of 10 and 10 and 10 an                             |                        |                                          |                                    |                                                               |
| νου       νου                                                                                                    |                        |                                          |                                    |                                                               |
| ภายใน 15 กับ         ภายใน 30 กับ         ไม่กำหนดระยะเวลา         ภายใน 15 กับ           rmodule/registerstep2         sc.dxc.go.th นอกว่า         บัญบีชีผู้ใช้งาน         เปลี่ยนรหัสเผ่าน           เกษาไทย)         รโลลักษณี         รัฐสิเหม         รัฐสิเหม           เกษาไทย)         เปรียงพืช         เปรียงพืช                                                                                                    |                        |                                          |                                    |                                                               |
| ກາຍໃນ 15 ກັນ ກາຍໃນ 30 ກັນ ໃນກຳການອະຍະເວລາ ກາຍໃນ 15 ກັນ<br>module/registerstep2                                                                                                    |                        |                                          |                                    |                                                               |
| Ermodule/registerstep2<br>มี<br>มันทีกเอกสารสำเล็จ รอ admin หน่วยงานอนุมัติ<br>มี<br>มาบารับญาชี ผู้ได้ข้าน<br>มสกุล(ภาษาไทย) : เวริญพืช<br>มสกุล(ภาษาไทย) : เวริญพืช<br>มาบารับกฤษ) : เปลี่ยน เม                                                                                                    |                        | ภา                                       | ยใน 15 วัน ภายใน 30 วัน            | ไม่กำหนดระยะเวลา ภายใน 15 วัน                                 |
| ระcdxc.go.th นอกว่า<br>มันทึกเอกสารสำนัจ รอ admin หน่วยวานองมีดี<br>(ภาษาไทย) : 5โลลักษณ์<br>มสกุล(ภาษาไทย) : เวริญพืช<br>ภาษาอังกฤษ) : เขาริญพืช                                                                                                    |                        |                                          |                                    |                                                               |
| รระธุสุว. อุมาราง<br>มันทึกเอกการทำเร็จ รอ admin หน่วยงานอนุมัติ<br>(ภาษาไทย) : 5โลลักษณ์<br>มสกุล(ภาษาไทย) : เวริญพิช<br>ภาษาอังกฤษ) : เขาสานนะ                                                                                                    | ermodule/registerstep2 |                                          |                                    |                                                               |
| มีมากอกการทำงัจ รอ อสากก หมวยงานอนมส์     มีมากอกการทำงัจ รอ อสากก หมวยงานอนมส์     มีมายการทำงัจ รอ อสากก หมวยงานอนมส์     มาบาโกย) : 5ไลลักษณ์     มลกุล(ภาษาไทย) : เจริญพัช     ภาษาอังกฤษ) : พรโลปเปล                                                                                                    |                        |                                          | ssc.dxc.go.th บอกว่า               |                                                               |
| มัญชีผู้ใช้งาน     มาษาโทย) : วีโลลักษณ์ รมัลใหม่ : รมัลใหม่ : รมิโยงเหล่ : รมิโยงเหล่ : รมิโยงเหล่                                                                                                    |                        |                                          | บนทกเอกสารสาเรจ รอ admin หน่วยงานอ |                                                               |
| เภาษาไทย) : วิไลลักษณ์ ร <mark>32 คลิก</mark><br>มสกุล(ภาษาไทย) : เจริญพืช รหัสใหม่ รหัสใหม่                                                                                                    | 1                      | บัญชีผู้ใช้ง                             | าน                                 | ปลียนรหัสผ่าน                                                 |
| มสกุล(ภาษาไทย) : เจริญพืช รหัสใหม่ รหัสใหม่ เจหัสใหม่                                                                                                    | (กาษาไทย) :            | ວັໄລລັດແຄໂ                               |                                    | 32 630                                                        |
| เกาษาอังกฤษ) : (มีเสียน) มีปยิบริหัส : เป็นเป็นรหัส                                                                                                    | นสถล(ภาษาไทย)          | ເວຣັດຫຍິຍ                                |                                    | SHAINI COUNT                                                  |
|                                                                                                    | (ภาษาอังกฤษ) :         | wilailuk                                 |                                    | ยืนยันรหัส : ยืนยันรหัส                                       |

### เมื่อผู้ดูแลระบบหน่วยงานทำการอนุมัติเรียบร้อยแล้ว จะมีการแจ้งเตือนผ่านทางอีเมล

| M Inbox (1) - patipon.sukjit@igmail.         | × +                              |                                                                                                    |      | -       | 0  | × |
|----------------------------------------------|----------------------------------|----------------------------------------------------------------------------------------------------|------|---------|----|---|
| ← → C i mail.google.c                        | com/mail/u/0/?tab=rm&cogbl#inbox |                                                                                                    | à (e | •       | G  |   |
| = M Gmail                                    | Q Search mail                    | (33) คลิก                                                                                                    | ¢    | 2       |    | P |
| Compose                                      | 0- c :                           | 1-50 (147 <                                                                                                    | >    | \$      | 6  | E |
| <u>.                                    </u> | 🔲 🚖 self-service                 | DXC :: คุณใด้รับการอนุมัต่งากผู้ดูแลระบบเรียบร้อยแล้ว คลองค์เพื่อทำการองทะเบียนหว้าใช้งามด้วย Activate Code - KwhKMJ pog รงัสยับสับสวลน(ActivateCode) (เลขที่โบสมัตร : 7579 ] เรียน คุ              | 10   | 1:15 AM | 6  |   |
| Inbox                                        | 1 🚊 🚖 self-service 2             | ชื่นสาร์ออสตัดรสมาชิก - KohKMJ.png ข้อมูลใบสมัดรมู่ใช้งาน (เลขที่ใบสมัดร : 7579 ) เรียน คุณ ปปฏิพล สสุขจัดต์ Account ID : s.ppatipon เลขข้ดหประจาสัมประชาชน : 1110300171916 ชื่อ : ปปฏิพล สสุข      | -    | 50 AM   |    | 1 |
| <ul> <li>Snoozed</li> </ul>                  | 🔲 🚖 self-service 2               | การลงหวเนียนสมาชิก - KwhiKAJ png การลงหวเนียนสมาชิก (ชื่อผู้สมัพร : ปนผู้พล สสุขจิตส์ ) เรียน ดุณ ปนผู้พล สสุขจิตส์ Account ID : s.potipon ชื่อ : ปนผู้พล สสุขจิตส์ อีเนล : potipon.sukjit@gmail.co | ŝ    | 1:45 AN | Ē. | 0 |
| > Sent                                       | C & ICloud                       | พื้นที่จัดเก็บข้อมูล ICloud มากกว่า 50% ของคุณได้ถูกไข่ - สวัสล์ ปฏิพล สุขจิดต์ คุณกำลังใบ้ง่านรูปภาพ iCloud และ iCloud Drive เพื่อจัดเก็บรูปภาพ วิดีโล และเอกสารของคุณอย่างปลอดภัยโน iCloud และต่อ |      | Jan é   |    |   |

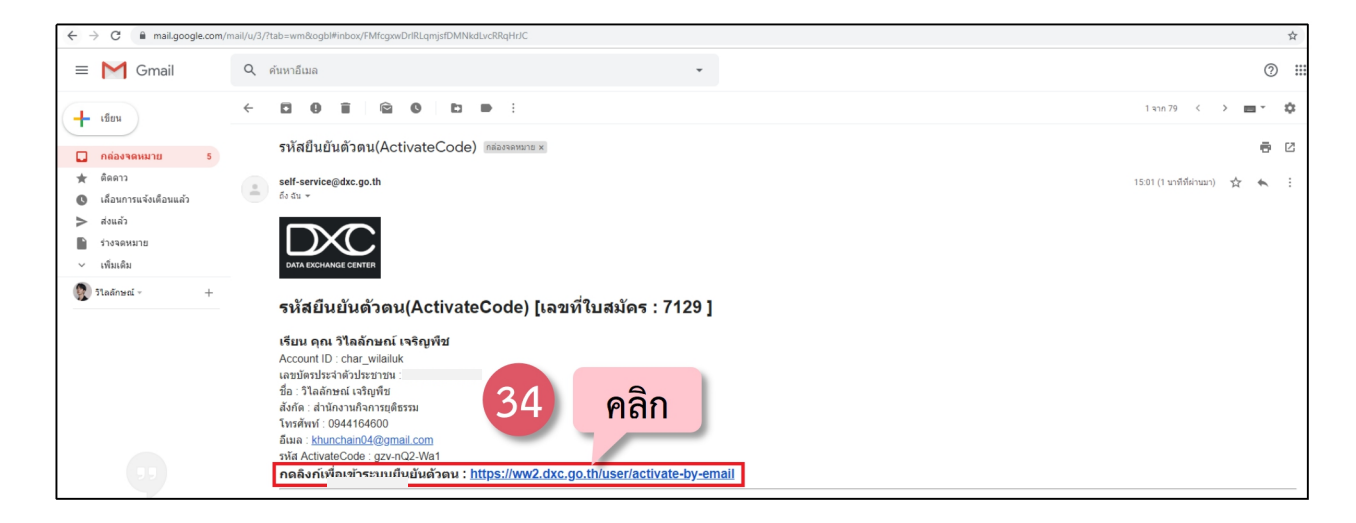

| 🕈 หนังหลัก / 🕒 มีอาจันฟอร์ม                                                                                                    |                                                                                                    |
|----------------------------------------------------------------------------------------------------|----------------------------------------------------------------------------------------------------|
|                                                                                                    | เวอร์ชั่น :2.3.1-beta2(Test)                                                                                                    |
| <ul> <li>ผิลกลับเป่าสู่ระบบ อี</li> <li>Username</li> <li>Password</li> <li>เข้าสู่ระบนลอดใน (เอพาะรุ่ไข้งานระสืบ Admin)</li> <li>เข้าสู่ระบบ</li> </ul> | สงระเบียนยู่ใช้งาน         2           สงระเบียนสำหรับยู่ใช้งานใหม่ (การสงระเบียนผู้ใช้งานต้องมี Activate Code ก่อนแล้ว)           อางาะเบียนสำหรับยู่ใช้งานใหม่ (การสงระเบียนผู้ใช้งานต้องมี Activate Code ก่อนแล้ว)           อางาะเบียนสำหรับยู่ใช้งานใหม่ (การสงระเบียนผู้ใช้งานต้องมี Activate Code ก่อนแล้ว)           อางาะเบียนสำหรับยู่ใช้งานใหม่ (การสงระเบียนผู้ใช้งานต้องมี Activate Code ก่อนแล้ว)           อางาะเบียนสำหรับยู่ใช้งานใหม่ (การสงระเบียนผู้ใช้งานต้องมี Activate Code ก่อนแล้ว)           อางาะเบียนสำหรับของเป็นสะเหล่างในการสงระเบียนผู้ใช้งานต้องมี Activate Code ก่อนแล้ว)           อางาะเบียนสำหรับของเป็นสะเหล่างใน           อางาะเบียนส์เหล่างการสงระเบียนสู่ใช้งานต้องมี Activate Code ก่อนแล้ว)           อางาะเบียนส์เหล่างการสงระเบียนสู่ใช้งานต้องมี Activate Code ก่อนแล้ว)           อางาะเบียนสู่ใช้งานต้องมี (การสงระเบียนสู่ใช้งานต้องมี)           อางาะเบียนสู่ในช่วนหน้าสะเหล่างการสงระเบียนสู่ใช้งานต้องไม่ (การสงระเบียนสู่ใช้งานต่องไม่)           อางาะเบียนสู่ในช่วนหน้าสะเหล่างการสงระเบียนสู่ใช้งานต่องไม่ (การสงระเบียนสู่ใช้งานต่องไม่)           อางาะเบียนสูงเป็นสูงเป็นสู่ในช่วนหน้าสะเหล่างการสงระเบียนสูงเป็นสูงเป็นสู |
| เมราเธอร์ที่สามารถไข่งามระบบ DXC ให้ดีคือ Google Chrome จากเครื่องคอมพิวเพอร์ (ใน<br>Google Chrome Pietox 26.0 Satari 5.1.7 Ope                          | ม่สามากยิไข้งานบหมือถือได้) หรือเลือกไข่เบาเซอร์ที่แสดงด้านต่าง<br>D<br>ra 17.0                                                                                                    |

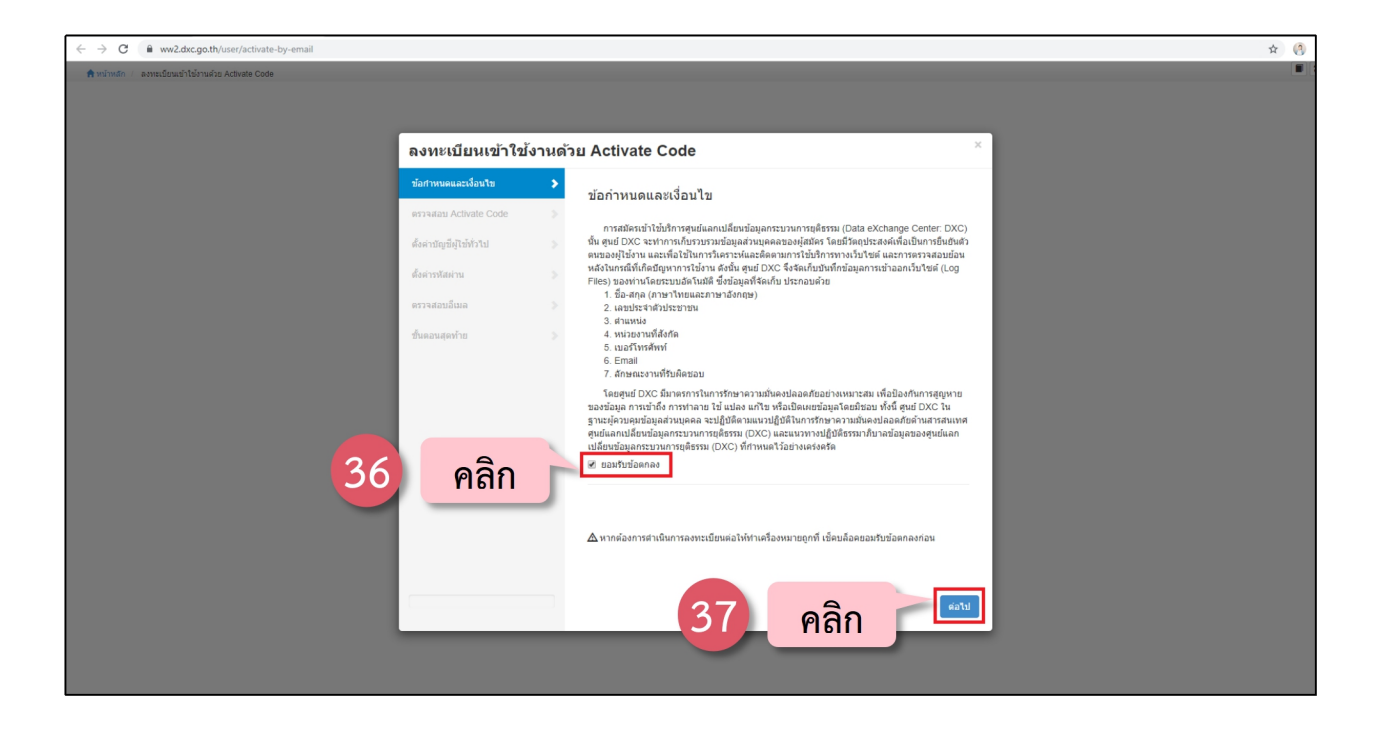

| ← → C 🗎 ww2.dxc.go.th/user/activate-by-email        |                                                                                                    |                              | \$ (3) |
|-----------------------------------------------------|----------------------------------------------------------------------------------------------------|------------------------------|--------|
| 🕈 ທີ່ການໃກ 🤞 ຂອງສະເນີຍາມະນຳໃຫ້ການສົງລ Activate Code |                                                                                                    |                              |        |
|                                                     |                                                                                                    |                              |        |
| ลงทะเบียน                                           | ข้าใช้งานด้วย Activate Code                                                                                                    | ×                            |        |
| ข้อกำหนดและเงื่อน                                   | societa Activate Code                                                                                                    |                              |        |
| ອງຈະສອນ Activate<br>ຂໍ້ມາດການເປັນກິດໂດງ             | neurona DXC Account us: Activate Code fivinul fitu Ituviatue at 18                                                                                                    |                              |        |
| ของรายสมุญราย (1976)<br>เรื่องรายสัมย่าน            | บัตรลงทะเบียนระบบสารสนเทศกระบวนการยุติธร<br>กับตนให้ศาสมสนามุริศา                                                                                                    | กรอก Account ID และ          |        |
| คราจสอบอันเอ                                        | สำนักวามกิจการอุรียง                                                                                                    | Activate Code ที่ได้จาก      |        |
| ขึ้นคอนสุดท้าย                                      | Char_wilalluk                                                                                                    |                              |        |
|                                                     | Activate Code                                                                                                    | อเมล                         |        |
|                                                     | an Brune und                                                                                                    |                              |        |
|                                                     | ▲ ในกรณีที่ Activate Code ของท่านใม่สามารถใช้งานได้ อาจเนื้องมาจากท่านทำการลงทรเมื<br>ภาพนอหรือ Activate Code ของท่านได้ถูกขกเด็กแต้ว กรณาดีตตอยู่อุณสระบบของท่านเพื่อขอ<br>การเรื่องไป | ยนช้ากว่าที่<br>รับ Activate |        |
|                                                     |                                                                                                    | enter                        |        |
|                                                     |                                                                                                    |                              |        |
|                                                     |                                                                                                    | _                            |        |
|                                                     | 30 030                                                                                                    |                              |        |
|                                                     | ran                                                                                                    |                              |        |
|                                                     |                                                                                                    |                              |        |

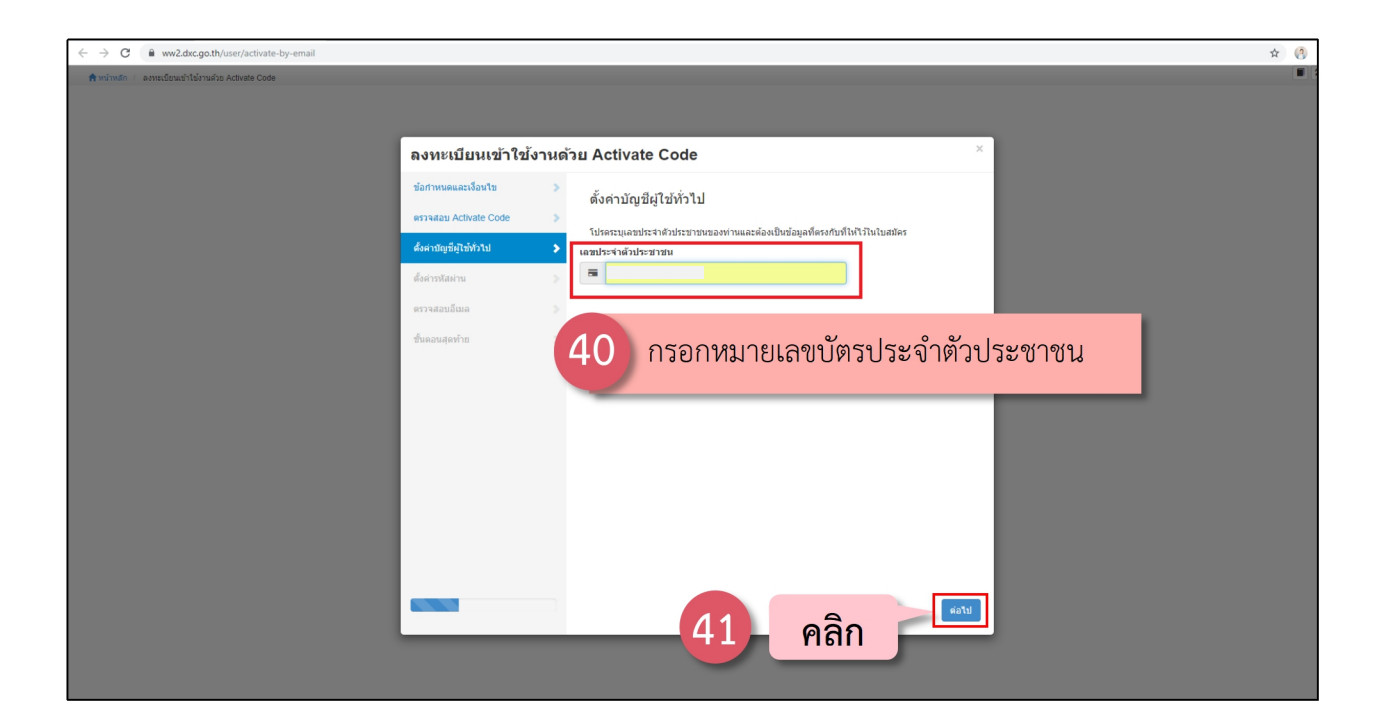

| ← → C ▲ ww2.dxc.go.th/user/activate-by-email        | * ()                                                                                     |
|-----------------------------------------------------|------------------------------------------------------------------------------------------|
| สิทหรักหลัก / aวงหเรือนเข้าใช้งานด้วย Activate Code |                                                                                          |
|                                                     |                                                                                          |
| ลงทะเบียนเข้าใจ                                     | ง้งานด้วย Activate Code ั่                                                               |
| ข้อกำหนดและเงื่อนไข                                 | > ตั้งต่าบัณชีผู้ใช้ทั่วไป                                                               |
| ตรวจสอบ Activate Code                               | > โปรดระบุเลขประจำดัวประชาชนของท่านและต้องเป็นข้อมูลที่ตรงกับที่ไห้ไว้ในใบอลัตร          |
| ตั้งค่าบัญชีญี่เข้ากัวไป                            | > เลขประจำตัวประชาชน                                                                     |
| ตั้งคำราโสด่าน                                      | โปรดกรอกข้อมอนองท่านตามตามเป็นจริง ของรวมสั้นรู้ในการระวัฒนร้อยกเล็กปัฒนขึ้นองท่าน พากพน |
| ตรวจสอบอเมล<br>ชั้นออบสองรักท                       | าให้ร้อมูลที่ใน่ถูกต้อง                                                                  |
| 2 MAGE 10 M 17 12                                   | da<br>1. Juninul                                                                         |
|                                                     | นามสกุล                                                                                  |
|                                                     | 1 เรจิญพีช                                                                               |
|                                                     | 42 กรอกเบอร์โทรศัพท์มือถือ                                                               |
|                                                     |                                                                                          |
|                                                     |                                                                                          |
|                                                     |                                                                                          |
|                                                     |                                                                                          |
|                                                     | 43 คลิก                                                                                  |
|                                                     |                                                                                          |
|                                                     |                                                                                          |

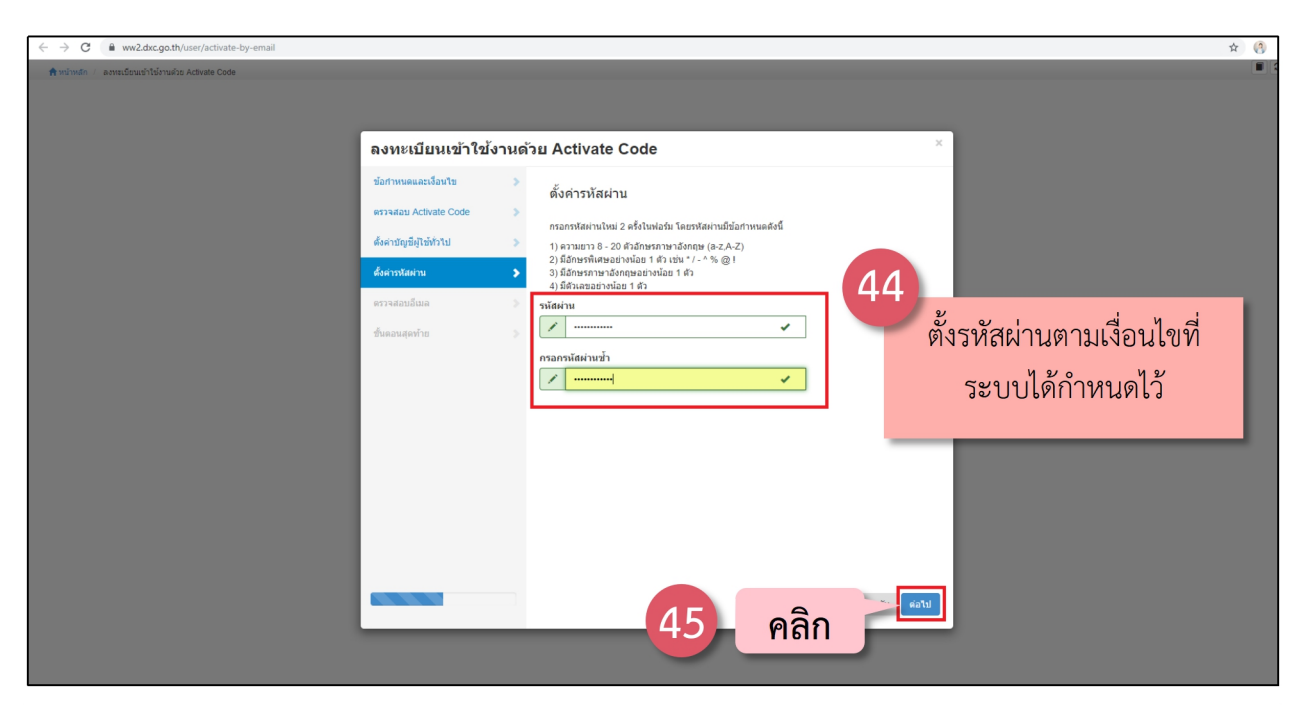

| ← → C 🔒 ww2.dxc.go.th/user/activate-by-email        |                                                                                                    | ☆ ( <u>3</u> : |
|-----------------------------------------------------|----------------------------------------------------------------------------------------------------|----------------|
| 🕈 ທີ່ການການ 🥖 ຂອງອະດີສາມນຳໃຫ້ການທີ່ກະ Activete Code |                                                                                                    |                |
|                                                     | ลงทะเบียนเข้าใช้งานด้วย Activate Code                                                                                                    |                |
|                                                     | ข่างหมมและเรียนใน       >         หราวสอน Activate Coce       >         ช่างรามรู้มีก็เข้าใน       >         ช่างรามรู้มีก็เข้าใน       >         ช่างรามรู้มีก็เข้าใน       >         ช่างรามรู้มีก็เข้าใน       >         ช่างรามรู้มีก็เข้าใน       >         ช่างรามรู้มีก็เข้าใน       >         ช่างรามรู้มีก็เข้าใน       >         ช่างรามรู้มีก็เข้าใน       >         ช่างรามรู้มีก็เข้าใน       >         ช่างรามรู้มีก็เข้าใน       >         ช่างรามรู้มีก็เข้าใน       >         ช่างรามรู้มีก็เข้าใน       >         ช่างรามรู้มีก็เข้าใน       >         ช่างรามรู้มีก็เข้าใน       >         ช่างรามรู้มีก็เข้าไป       >         ช่างรามรู้มีก็เข้าไป       >         ช่างระกับกับการของรามรู้มีก็เข้าไป       >         ช่างระกับกับการของรามรู้มีก็เข้าไป       >         ช่างระกับกับการของรามรู้มีก็เป็น       >         ช่างระกับการของรามรู้มีก็เป็น       >         ช่างระกับการของรามรู้มีก็       >         ช่างระกับการของรามรู้มีก็       >         ช่างระกับการของรามรู้มีก็       >         ช่างระกับการของรามรู้มีก็       >         ช่างระกับการของรามรู้มีก็       > <t< td=""><td></td></t<> |                |
|                                                     | ช่อนกลับ แล้ไป                                                                                                    |                |

| = | M Gmail                          |   | Q ค้นหาอีเมล                    | *                                                                                                    | C |
|---|----------------------------------|---|---------------------------------|----------------------------------------------------------------------------------------------------|---|
| + | เขียน                            |   | □ - C :<br>□ ☆ วเลล์กษณ เจรญพช. | 1-50 xm 99 🤇 > 🔳                                                                                                    | Ŧ |
|   | กล่องจดหมาย 20                   |   | Self-service 5                  | ยืนสาร้องสมัตรสมาชิก - ขึ้นสาร้องสมัตรสมาชิก (เลขทีโบสมัตร : 7059 ) แจ้งผู้ดูแลระบบหน่วยงานสำนักงานกิจการยุติธรรม Account ID ผู้สมัตร : sukji_patipon เลขบัตรประจำดัวประชาชนผู้สมัตร : 111030017  |   |
| * | ติดดาว                           |   | 🗆 👌 DXC                         | DXC :: คุณลงทะเบียนเข่าใช้งานระบบ DXC เรียบแล้ว (ref:19378)สุนย์แลกเปลี่ยนข้อมูลกระบวนการยุติธรรม เรียน คุณวิโลลักษณ์ เจริญพีช คุณได้ลงทะเบียนเข่าใช่งานระบบ DXC เรียบร้อยแล้ว ข่อมูลบัญชีผู้ไ    |   |
| 0 | เลือนการแจ้งเดือนแล้ว<br>ส่งแล้ว |   | ∷□ ☆ DXC                        | DXC : ยื่นอันการลงพระเมือนเข้าไข้งานระบบ DXC (ref.21300)สุนอันลกเปลี่ยนข่อมูลกระบวนการยุติธรรม เรียน คุณโลลักษณ์ เจริญพีช ยินอันการลงพระเมือนด้วยอันแล verify by email จหัลยิ้นอัน 😰 🍵 🛱          | ŝ |
|   | ร่างจดหมาย                       | 1 | 🗌 🚖 self-service 2              | ยืนสาร้องสมัครสมาชิก - ยินสาร้องสมัครสมาร์ สาขที่โบสมัคร : 7201 ] แจ้งผู้ดูแลระบบหน่วยงานสำนักงานกิจการยุติธรรม Account ID ผู้สมัคร : t_admintest เลขบัตรประจำตัวประชาชนผู้สมัคร : 1110300171     | 7 |
| ~ | เพิ่มเดิม                        |   | Self-service 4                  | ยืนสาร้องสม 1 O หรือง 99 ] แจ้งผู้ดูแลระบบหน่วยงานสำนักงานกิจการยุติธรรม Account ID ผู้สมัคร : wongsaw_orpor เลขบัตรประจำดำประชาชนผู้สมัคร : 3230200                                              |   |
|   | วิไลลักษณ์ - +                   | - | 🗌 📩 self-service 4              | อื่นสำห้องสม 48 ห่อง คลิก 43 ] แจ้งมู้ดูแลระบบหน่วยงานสำนักงานกิจการยุติธรรม Account ID ผู้สมัคร : wong_orpor เลขบัตรประจำส่วประชาชนผู้สมัคร : 3230200083                                         |   |
|   |                                  |   | 🔲 📩 self-service 6              | ยินสาร้องสมัครสมาชิก - ยินสาร้องสมัครสมาชิก (โลยที่โบสมัคร : 7087 ) แจ้งผู้ดูแลระบบหน่วยงานสำนักงานกิจการยุติธรรม Account ID ผู้สมัคร : y_pri เลขบัตรประสำคัวประชาชนผู้สมัคร : 1110300171916 ชื่อ |   |

| ←        | → C 🔒 mail.google.com             | /mail/u/4/?tab=wm&ogbl#inbox/ | FMfcgxwDrIRLqmkfNRvfTgNLsnBgTDWM                  |                                                                                                    |                                                                                              |                           | 1   | ¢ |
|----------|-----------------------------------|-------------------------------|---------------------------------------------------|----------------------------------------------------------------------------------------------------|----------------------------------------------------------------------------------------------|---------------------------|-----|---|
| =        | M Gmail                           | Q ค้นหาอีเมล                  |                                                   | v                                                                                                   |                                                                                              |                           | 0   |   |
| G        |                                   | ÷ 🛛 0 🗊                       | <b>© 0 b =</b> :                                  |                                                                                                    |                                                                                              | 1 ann 20 🔇 🔪 💼            | - 4 | 2 |
| C.       | . TERM                            | DXC :: ยืนยันก                | าารลงทะเบียนเข้าใช้งานระบบ                        | DXC (ref:74100) กล่องจดหมาย x                                                                       |                                                                                              |                           | ē ( | 3 |
| *        | กล่องจดหมาย<br>ดิดดาว             | DXC                           |                                                   |                                                                                                    |                                                                                              | 15:07 (2 นาทีที่ผ่านมา) 🛣 | *   |   |
| e /      | เลื่อนการแจ้งเตือนแล้ว<br>ส่งแล้ว | no au +                       |                                                   |                                                                                                    | สบกับออนได้การจังของระบานการกลังรรม                                                          |                           |     |   |
|          | ร่างจดหมาย                        |                               |                                                   | ସ ବ୍ୟାବ୍                                                                                            | รั                                                                                           |                           |     | 1 |
| v<br>R   | เพิ่มเติม<br>วิโลลักษณ์ - +       |                               |                                                   | <b>เรียน คุณวิไลลัก</b> ?<br><sup>ยืนยันการลงทะเบียนด้วยอีเมล verify</sup>                          | ษณ์ เจริญพิช<br><sup>by email</sup>                                                          |                           |     |   |
|          |                                   |                               |                                                   | รหัสยืนยัน (OTP) สำหรับยืนยันการลงทะเบียนข                                                          | องท่านคือ                                                                                    |                           |     |   |
|          |                                   | (49)                          | คัดลอก                                            | 331130<br>นารหัส OTP คำนบนไปกรอกในขั้นคอนการลงท                                                     | ะเบียน                                                                                       |                           |     |   |
|          |                                   |                               |                                                   | <ul> <li>หากท่านทำการลงทะเบียนไม่สำเร็จ ท่</li> <li>ในกรณีที่ Activat Code ของท่านไม่ส</li> </ul>   | านสามารถเริ่มทำขั้นตอนการลงทะเบียนใหม่ได้<br>ามารถใช้งานได้ อาจเนื่องมาจากท่านทำการลงทะเบียน |                           |     |   |
|          |                                   |                               |                                                   | ข้ากว่าที่กำหนด หรือการลงทะเบียนดัว<br>ระบบของท่าน                                                  | ย Activat Code นี้สำเร็จไปแล้ว กรุณาติดต่อผู้ดูแล                                            |                           |     |   |
|          |                                   |                               |                                                   |                                                                                                    |                                                                                              |                           | _   | _ |
|          |                                   |                               |                                                   |                                                                                                    |                                                                                              |                           |     |   |
|          |                                   |                               | ลงทะเบียนเข้าใช้งาร                               | นด้วย Activate Code                                                                                 | ×                                                                                            |                           |     |   |
|          |                                   |                               | ข้อกำหนดและเงื่อนไข                               | > ดรวจสอบอีเมล                                                                                      |                                                                                              |                           |     |   |
|          |                                   |                               | ตรวจสอบ Activate Code                             | กรุณาระบุอีเมลทัด้องการเพื่อขึ้นขันการลงทะเบียนแล<br>อรัสอื่นขับ/OTEN1/1655/เมอกอนร่อง 2.51-55-55.  | นะใช้ยืนยันความเป็นเจ้าของบัญชีโดยระบบจะส่ง<br>แ∕ΩTENที่ใต้รับนาดจาดใบชั่นคระบบจะส่งเ        |                           |     |   |
|          |                                   |                               | ดังคาบัญชผู้ใช่ทั่วไป<br>ตั้งค่ารมัญชผู้ใช่ทั่วไป | wilailuk is@pmail.com                                                                               | ער פאניפאנינוי וועניוו איניוו אין אין אין אין אין אין אין אין אין אין                        |                           |     |   |
|          |                                   |                               | ครวรสอบอื่นเอ                                     | <ul> <li>ส่งวงัสสัมยันทางอีเนอ</li> </ul>                                                           | 50                                                                                           |                           |     |   |
|          |                                   |                               | ขั้นดอนสุดท้าย                                    | > ▶ตรวจสอบอีเมลหัวข้อ [DXC :: ยื่นยันการลงทะเบีย                                                    | นเข้าใช้งานระบบ DXC (ref.74100 กรอ                                                           | กรหัสยืบยับ (OTP) ที่     | н   |   |
|          |                                   |                               |                                                   | และนำรหัสยืนยัน (OTP) ที่ได้รับทางอีเมลมากรอกใจ                                                     | าช่องนี้ 1180                                                                                |                           | н   |   |
|          |                                   |                               |                                                   | 351130 A หากไม่ได้รับอื่นเอกายใน 10 หาที                                                            | 1                                                                                            | ได้รับจากอีเมล            |     |   |
|          |                                   |                               |                                                   | <ul> <li>ตรวจสอบโฟลเดอร์สแปมหรืออีเมลขยะอาจเป็<br/>โดยดัวกรองสแปมหรืออีเมลขยะในระบบอีเมล</li> </ul> | ในไปได้ว่าอีเมลที่เร่าพยายามส่งถึงv<br>ของท่าน                                               |                           |     |   |
|          |                                   |                               |                                                   | <ul> <li>ท่านสามารถเปลี่ยนอีเมลอื่นใด้โดยระบุอีเมลใ</li> </ul>                                      | หม่แล้วกดปุ่มส่งอีเมลใหม่อีกครั้ง                                                            |                           |     |   |
|          |                                   |                               |                                                   |                                                                                                    |                                                                                              |                           |     |   |
|          |                                   |                               |                                                   |                                                                                                    |                                                                                              |                           |     |   |
|          |                                   |                               |                                                   |                                                                                                    | 9                                                                                            |                           |     |   |
|          |                                   |                               |                                                   | 51                                                                                                  | คลก                                                                                          |                           |     |   |
|          |                                   |                               |                                                   |                                                                                                    | Contract                                                                                     |                           |     |   |
|          |                                   |                               |                                                   |                                                                                                    |                                                                                              |                           |     |   |
|          |                                   |                               |                                                   |                                                                                                    |                                                                                              |                           | _   | _ |
| <i>←</i> |                                   | user/activate-by-email        | _                                                 |                                                                                                    |                                                                                              |                           | \$  | 8 |
|          |                                   |                               |                                                   |                                                                                                    |                                                                                              |                           |     |   |
|          |                                   |                               |                                                   |                                                                                                    | ×                                                                                            | 1                         |     |   |
|          |                                   |                               | ลงทะเบียนเข้าใช่งา                                | านด้วย Activate Code                                                                                | ^                                                                                            |                           |     |   |
|          |                                   |                               | ข้อกำหนดและเงื่อนไข                               | ขั้นตอนสุดท้าย                                                                                      |                                                                                              |                           |     |   |
|          |                                   |                               | สรรจสอบ Activate Code                             | ตรวจสอบข้อมูลต่อไปนี้                                                                               |                                                                                              |                           |     |   |
|          |                                   |                               | ตั้งค่ารหัสผ่าน                                   | <ul> <li>ข้อมูลผู้ใช้งาน</li> </ul>                                                                 |                                                                                              |                           |     |   |
|          |                                   |                               | ดรวจสอบอีเมล                                      | Account ID :                                                                                        | char_wilailuk<br>8230290018131                                                               |                           |     |   |
|          |                                   |                               | ชั้นดอนสุดท้าย                                    | > fa:                                                                                               | วิไลสักษณ์ เจริญพีช                                                                          |                           |     |   |
|          |                                   |                               |                                                   | สังกัด:                                                                                             | สำนักงานกิจการยุติธรรม                                                                       |                           |     |   |
|          |                                   |                               |                                                   | ประเภทผู้ใช้งาน:                                                                                    | ผู้ใบ้งานทั่วไป                                                                              |                           |     |   |
|          |                                   |                               |                                                   | โทรศัพท์:                                                                                           | 0944164600                                                                                   |                           |     |   |
|          |                                   |                               |                                                   | 2000 ·                                                                                              | witaliuk.js(ggmail.com                                                                       |                           |     |   |
|          |                                   |                               |                                                   | 🖛 กพบุม (ยนยนการลงทะเบยน) เพอเสรจสนการลง                                                            | ALCOTONIC TATION STRONG IN                                                                   |                           |     |   |
|          |                                   |                               |                                                   |                                                                                                    |                                                                                              |                           |     |   |
|          |                                   |                               |                                                   |                                                                                                    |                                                                                              |                           |     |   |
|          |                                   |                               |                                                   | 52 คลิเ                                                                                             | ขอนกลับ ยืนยันการลงทะเมียน                                                                   |                           |     |   |
|          |                                   |                               |                                                   |                                                                                                    |                                                                                              |                           |     |   |
|          |                                   |                               |                                                   |                                                                                                    |                                                                                              |                           |     |   |

| $\ \in \ \Rightarrow \ G$ | Ww2.dxc.go.th/user/activate-by-email  |    |                              |                 |   | ☆ (8) : |
|---------------------------|---------------------------------------|----|------------------------------|-----------------|---|---------|
| 🕇 หน้าหลัก /              | ลงหมเบียนเข้าใช้งานด้วย Activate Code |    |                              |                 |   |         |
|                           |                                       |    |                              |                 |   |         |
|                           |                                       |    |                              |                 |   |         |
|                           |                                       |    | ลงทะเบียนเข้าใช้งานด้วย Acti | vate Code       |   |         |
|                           |                                       |    | ข้อกำหนดและเงื่อนไข          |                 | _ |         |
|                           |                                       | Fa | A                            | ทะเบียน สำเร็จ. |   |         |
|                           |                                       | 53 | คลก 🦢 📷                      | ล้อดอิน         |   |         |
|                           |                                       |    |                              |                 |   |         |
|                           |                                       |    | fannefaunu 3-                |                 |   |         |
|                           |                                       |    | ดรวจสอบอีเมล 📎               |                 |   |         |
|                           |                                       |    | ขึ้นตอนสุดท้าย 🔉             |                 |   |         |
|                           |                                       |    |                              |                 |   |         |
|                           |                                       |    |                              |                 |   |         |
|                           |                                       |    |                              |                 |   |         |
|                           |                                       |    |                              |                 |   |         |
|                           |                                       |    |                              |                 |   |         |
|                           |                                       |    |                              |                 |   |         |
|                           |                                       |    |                              |                 |   |         |
|                           |                                       |    |                              |                 |   |         |
|                           |                                       |    |                              |                 |   |         |
|                           |                                       |    |                              |                 |   |         |
|                           |                                       |    |                              |                 |   |         |
|                           |                                       |    |                              |                 |   |         |
|                           |                                       |    |                              |                 |   |         |

| ← → C |                                                                                                    | 🖈 🚺 🖻 [ 🚯 🗄 |
|-------|----------------------------------------------------------------------------------------------------|-------------|
|       | ×                                                                                                    |             |
|       |                                                                                                    |             |
|       |                                                                                                    |             |
|       | เรียนผู้ใช้งานระบบ DXC ทุกท่าน (ประกาศวิทธิ)                                                                                                    |             |
|       | สำหรับประกาศข่าวสาร DXC                                                                                                    |             |
|       | เป็นใหล่อัพเดทข่าวสารต่องๆ www.dxc.go.th                                                                                                    |             |
|       | 54 คลิก <b>รองคละ</b> คลิก                                                                                                    |             |
|       | ประกาศ การเปลี่ยนวิธีใช้งาน Smart Card                                                                                                    |             |
|       | เรียนผู้ใช้งานระบบ DXC ทุกท่าน (ประกาศวันที่ 30 พฤษภาคม 2559)                                                                                                    |             |
|       | เนื่องจากศูนย์ DXC ได้มีการประโมรแกรมการบำก็จะขอมูลมัดหว่าระราชน (Authentication) ในการคัดหรูของของแล้งแประเทศจากเรื่องเปลี่ยนใประเทศจากเลื่อ<br>ที่ได้ท่าน ใบมณณ DopaStartSession เปลี่ยนไปในที่การ API Service ของ สาณ ลักษโปรแกร (Content of Content of Content<br>สามารถ เปลี่ยนไปในการประเทศจากเรื่อง เปลี่ยนไปในที่การ API Service ของ สาณ ลักษโปรแกร (Content of Content of Co |             |
|       | ดงแต่วนหวัมกุบายบ 2009 เป็นตนไป และไปมนกมี DopsStartSession เดิม จะไม่สามารถไปงานโดดังแต่วนดังกลาว จงขอไฟดำเน็นการตามขึ้มตอนหูก Step<br>ตามคู่มือ ในแต่ละทั่วข่อจะมีต่าอย้ายเพื่อความเข้าไจไม่การติดตั้ง ดังนี้                                                                                                    |             |
|       | Tilsungusaðu Vindows 7 dutil 👧 拝 拱                                                                                                    |             |
|       | Windows 8 Windows 2                                                                                                    |             |
|       |                                                                                                    |             |

| $\leftarrow$ $\rightarrow$ $C$ $\blacksquare$ ww2.dxc.go.th/user/sign-in |                                                                                                    | x O 🛛 🗌                                                                                                    |
|--------------------------------------------------------------------------|----------------------------------------------------------------------------------------------------|----------------------------------------------------------------------------------------------------|
| สำหน้าหลัก / ➡ สื่อกอินฟอร์ม                                             |                                                                                                    |                                                                                                    |
| DXC                                                                      |                                                                                                    | าวอร์ชั่น 2.3.1-beta1                                                                                                    |
|                                                                          | <ul> <li>ມີລໍຄລົບເຮົາຢູ່ກະນະ </li> <li>Username</li> <li>Password</li> <li>ເຮົາຢູ່ຮະນາມລອມໃນ (ເອກາະຍູໄປຣ່າງທະສົນ Admin)</li> <li>ເຮົາຢູ່ຮະນາມ</li> </ul> | 555 อาจะส่งหมู่ได้งานให้<br>อาจะส่งหม่าหมู่ได้งานให้ (กระการเลืองผู้ให้การผ่ะห์ Activate Code Assueli)<br>กรอก Username และPassword<br>เพื่อเข้าใช้งานระบบ |
|                                                                          | เบราเซอร์ที่สามารถใช้งานระบบ DXC ได้ดีคือ Google Chrome จากเครื่องคอมพิวเตอร์ (1                                                                         | ม่สามารถใช้งานบนนี้อถือได้) หรือเลือกใช่เบราเซอร์ที่แสดงด้านล่าง                                                                                           |
|                                                                          | Google Chrome Firefox 26.0 Safari 5.1.7 Op                                                                                                    | era 17.0                                                                                                    |

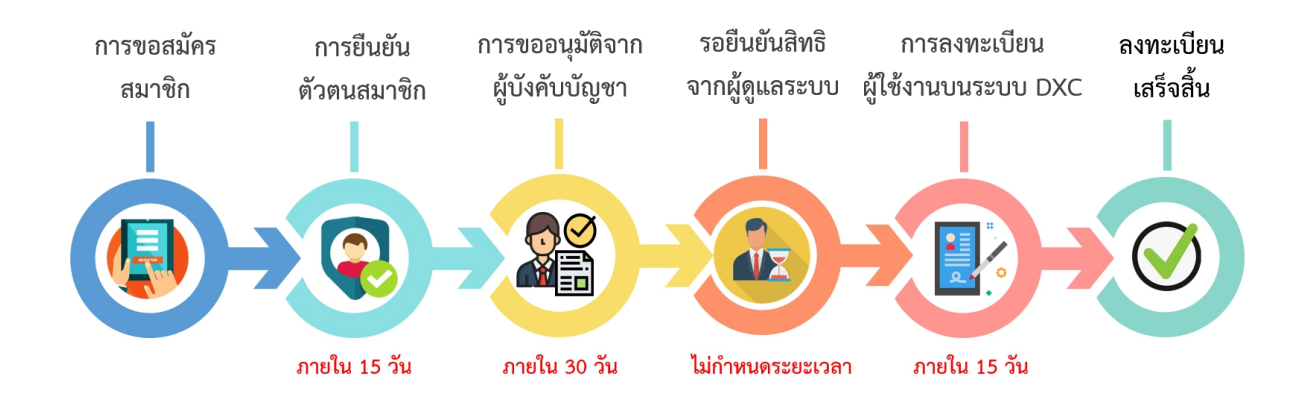

## วิธีการดูตัวอย่างการกรอกข้อมูลเพื่อยืนยันตัวตน

| ระบบบริการตนเอง (Self Ser | vice System)                  |                           |                      |                       | <b>^</b>        |
|---------------------------|-------------------------------|---------------------------|----------------------|-----------------------|-----------------|
| แบบฟอร์มขอ Username แ     | ละ Password สำหรับผู้ใช้งานระ | บบ เพื่อการเข้าใช้ง       | งานระบบศูนย์แลก      | าเปลี่ยนข้อมูลกระบวนก | ารยุติธรรม(DXC) |
| 📼 ข้อมูลส่ว 🚺             | คลิก                          | ออย่างการกรอกข้<br>着 ข้อเ | ้อมูล<br>มูลหน่วยงาน |                       |                 |
| เลขประจำตัวประชาชน        |                               | 8                         | กรม/ส่ำนักงาน        | กรมคุมประพฤติ         | ,               |
| Username                  | charo_wilailuk                |                           | กระทรวง              | $\square$             | •               |
| ชื่อ(ไทย)                 | วิไลลักษณ์                    |                           | จังหวัด              | $\square$             | • 8             |
| นามสกุล(ไทย)              | เจริญพืช                      |                           | สำนัก/กอง/สถาบัน     |                       | 8               |
| ชื่อ(ภาษาอังกฤษ)          | wilailuk                      |                           | ต่ำแหน่ง/หน้าที่     |                       | 8               |
| นามสกุล(ภาษาอังกฤษ)       | charoenphuet                  |                           | ลักษณะงานที่รับผิดชอ | u (                   | 8               |
|                           |                               |                           | ประเภทข้าราชการ      | (                     | • •             |
|                           |                               |                           | ประเภทผู้ใช้งาน      |                       | • 😣             |
| 🕲 ข้อมูลติดต่อ            |                               | 📑 ແນ                      | บสำเนา/ลายเ          | เซ็น                  |                 |

|             | ตัวอย่างการกรอกข้อมูลสำหรับย          | ขึ้นยันตัวตน      |                                                 |                            | ÷             |
|-------------|---------------------------------------|-------------------|-------------------------------------------------|----------------------------|---------------|
|             | แบบฟอร์มขอ Username แล                | ละ Password สำหร่ | รับผู้ใช้งานระบบ เพื่อการเข้าใช้งานระบบศูนย์แลก | แปลี่ยนข้อมูลกระบวนการยุต์ | īsssu(DXC) C) |
|             | 🔄 ข้อมูลส่วนตัว                       |                   | 🚔 ข้อมูลหน่วยงาน                                |                            |               |
|             | เลขประจำตัวประชาชน                    | 1234567890123     | กรม/สำนักงาน                                    | สำนักงานตำรวจแห่งชาติ      | •             |
|             | Username                              | charce_wilailuk   | กระทรวง                                         | ไม่สังกัดกระกรวง           |               |
|             | ชื่อ(ไทย)                             | วีไลสึกษณ์        | จังหวัด                                         | สุโชรับ                    | •             |
|             | นามลกุล(ไทย)                          | เจริณพืช          | สำนัก/กอง/สถาบัน                                | สภ.บ้านสวน                 | $\supset$     |
|             | ชื่อ(ภาษาอังกฤษ)                      | wilailuk          | ต่าแหน่ง/หน้าที่                                | ร.ต.อ.รองสว./สืบสวน        |               |
|             | นามสกุล(ภาษาอังกฤษ)                   | chaesenshist      | ลักษณะงานที่รับผิดชอบ                           | สืบสวน                     |               |
| 2           |                                       | charoenphaet      | ประเภทข้าราชการ                                 | ข้าราชการ                  | •             |
|             |                                       | ~~~~              | ประเภทผู้ใช้งาน                                 | ผู้ใช้งานระบบ(User)        | •             |
| ระปา<br>ข้อ | บงะแสดงตวอยางกา<br>มูลสำหรับการยืนยัน | วกรอก<br>ตัวตน    |                                                 | 3 คลิก                     |               |

### วิธีการลบข้อมูลการสมัครสมาชิก

เข้าเว็บไซต์ https://ssc.dxc.go.th/

| 🕰 ระบบบริการตนเอง | (Self Service System)                                  |                                                              | • |
|-------------------|--------------------------------------------------------|--------------------------------------------------------------|---|
|                   | <b>โ</b><br>บริการสมัครสมาชิก                          | <b>มาย</b><br>บริหารจัดการข้อมูลสมาชิก                       |   |
| 1 คลิก            | เรียนรู้การใช้งานระบบ                                  | (มี)<br>ตรวจสอบการใช้งาน                                     |   |
|                   | Copyright © โดย สำนักเกลโนโลยีสารสนแกยและการสื่อสารกระ | นวนการยุติธรรมสำนักงานกิจการยภิธรรม พ.ศ.2561(วอร์กัน : 12.7) |   |
|                   | ติดต่อสอบถาม : โทรศัพท์ 02-141-3792, 02-141-3738 (ในเว | ลาราชการ), อีเมล : support@dxc.go.th, IDLine : dxcsupport    |   |

| ระบบบริการตนเอง (Self Service System) การการตนเอง (Self Service System) |                                                                                                    |                                                                                                    |                              |  |
|-------------------------------------------------------------------------|----------------------------------------------------------------------------------------------------|----------------------------------------------------------------------------------------------------|------------------------------|--|
|                                                                         | ກາງອອດທີ່ກະ<br>ເມດາອິດ<br>ເມດາອິດ<br>ເມດາອິດ<br>ເມດາອິດ<br>ເມດາອິດ<br>ເມດາອິດ<br>ເມດາອິດ<br>ເມດາອິດ<br>ເມດາອິດ<br>ເມດາອິດ<br>ເມດາອິດ<br>ເມດາອິດ<br>ເມດາອິດ<br>ເມດາອິດ<br>ເມດາອິດ<br>ເມດາອິດ<br>ເມດາອິດ<br>ເມດາອິດ<br>ເມດາອິດ<br>ເມດາອິດ<br>ເມດາອິດ<br>ເມດາອິດ<br>ເມດາອິດ<br>ເມດາອີດ<br>ເມດາອີດ<br>ເມດາອີ<br>ເມດາອີ<br>ເມດາ<br>ເມດາອີ<br>ເ | refutible mansular exclusion<br>engenance (ferencine) core<br>                                       |                              |  |
|                                                                         | ชื่อ :                                                                                                    | นามสกุล :                                                                                            |                              |  |
|                                                                         | ชื่อภาษาไทย                                                                                                    | นามสกุลภาษาไทย                                                                                       |                              |  |
|                                                                         | ชื่อภาษาอังกฤษ :                                                                                                    | นามสกุลภาษาอังกฤษ :                                                                                  |                              |  |
|                                                                         | ชื่อภาษาอังกฤษ                                                                                                    | นามสกุลภาษาอังกฤษ                                                                                    |                              |  |
|                                                                         | อีเมล :                                                                                                    | ชื่อผู้ใช้งาน :                                                                                      |                              |  |
|                                                                         | 2 คลิก<br>องกะเบียนเส้<br>รหัสผ่านจะถูกส่งให้ทางอีเมล กรุณ                                                                                                    | ร์อผู้ใช้งาน<br>สมายัก<br>ว ส <mark>ี เข้าสู้ระบบ</mark><br>เกตรวจสอบความถูกต้องของอีเมล             |                              |  |
| Copyrig<br>Adda                                                         | ht © โดย สำนักเทคโนโลยีสารสนเทศและการสื่อสารกระเ<br>อสอบถาม : โทรศัพท์ 02-141-3792, 02-141-3738 (ในเว                                                                                                    | มวนการยุติธรรมสำนักงานกิจการยุติธรรม. พ.ศ.2561()<br>ลาราชการ), อีเมล : support@dxc.go.th, IDLine : d | วอร์ชัน : 12.7)<br>xcsupport |  |

| ฏ่ารัฐระบบบริการตนเอง (Self Service System) กิ                              |                                         |                                                  |  |  |  |
|-----------------------------------------------------------------------------|-----------------------------------------|--------------------------------------------------|--|--|--|
|                                                                             | 🙆 เข้าสู่ระบบ                           |                                                  |  |  |  |
|                                                                             | ชื่อผู้ใช้งาน :<br>ชื่อผู้ใช้งาน        |                                                  |  |  |  |
|                                                                             | รหัสผ่าน :                              |                                                  |  |  |  |
| 3                                                                           | รหัสผ่าน<br><u>รีเซ็ตรหัสผ่าน</u>       | <b>8</b><br>2                                    |  |  |  |
| กรอก Username และPassword                                                   | ເບ້າສູ່ຣະບບ                             |                                                  |  |  |  |
| เพื่อเข้าใช้งานระบบ                                                         |                                         |                                                  |  |  |  |
|                                                                             | 1                                       |                                                  |  |  |  |
|                                                                             |                                         |                                                  |  |  |  |
| Copyright 🛛 ໂດຍ ສຳນັກເກດໃນໄລຍິສະ<br>ກາງ ກາງ ກາງ ກາງ ກາງ ກາງ ກາງ ກາງ ກາງ ກາງ | เรสนเทศและการสื่อสารกระบวนการยุติธรรมสำ | านักงานหัจการยุติธรรม พ.ศ.2561(เวอร์ชัน : 1.2.7) |  |  |  |

| ุ่Ω่ง (Self Service System) ๛๛๛๛๛๛๛๛๛๛๛๛๛๛๛๛๛๛๛๛๛๛๛๛๛๛๛๛๛๛๛๛๛๛๛๛ |                                                                                                |                                                                                     |                                                |                                                |  |  |
|------------------------------------------------------------------|------------------------------------------------------------------------------------------------|-------------------------------------------------------------------------------------|------------------------------------------------|------------------------------------------------|--|--|
| <u>.</u> (                                                       | วัญชีผู้ใช้งาน                                                                                 |                                                                                     | 🕒 เปลี่ย                                       | นรหัสผ่าน                                      |  |  |
| ชื่อ(ภาษาไทย) :                                                  | วิไลลักษณ์                                                                                     | รหัสปัจ                                                                             | <b>วจุบัน</b> : รหัสปจจุบัน                    | Ø                                              |  |  |
| นามสกุล(ภาษาไทย) :                                               | เจริญพืช                                                                                       | รหัสให                                                                              | ม่ : รหัสใหม่                                  | Ø                                              |  |  |
| ชื่อ(ภาษาอังกฤษ) :                                               | wilailuk                                                                                       | ยืนยันร                                                                             | รหัส : รหัสใหม่                                | Ø                                              |  |  |
| นามสกุล(ภาษาอังกฤษ) :                                            | charoenphuet                                                                                   |                                                                                     |                                                | รหัสผ่าน                                       |  |  |
| อีเมล :                                                          | khunchain04@gmail.com                                                                          |                                                                                     | 101100                                         |                                                |  |  |
| ີຂູ່ สถา<br>สถาน:ປັວຈຸບັນ :<br>ມີນ<br>ກາ                         | ปะการตรวจสอบ<br>การยืนยันตัวตนสมาชิก<br>ยันตัวตน<br>มาชิกสมัคร การยืนยัน<br>สมาชิก ตัวตนสมาชิก | ອ <b>ດລີກ</b><br>ກາງຮອບມູລິຊາກ<br>ຊີບິນກັບນິຍາກ<br>ອາກຜູ້ຄູແລງລາມປ ຜູ້ນີ            | 4<br>การสารแขต<br>ได้จากมายสาย                 | ลงทะเบียน<br>เสร็จสิ้น                         |  |  |
| Copy                                                             | right © โดย สำนักเทคโนโลยีสารสน<br>าต่อสอบถาม : โทรศัพท์ 02-141-379                            | แทศและการสื่อสารกระบวนการยุติธรรมสำนัก<br>92, 02-141-3738 (ในเวลาราชการ), อีเมล : ร | างานกิจการยุติธรรม. พ<br>support@dxc.go.th, ID | .ศ.2561(เวอร์ชัน : 1.2.7)<br>Line : dxcsupport |  |  |

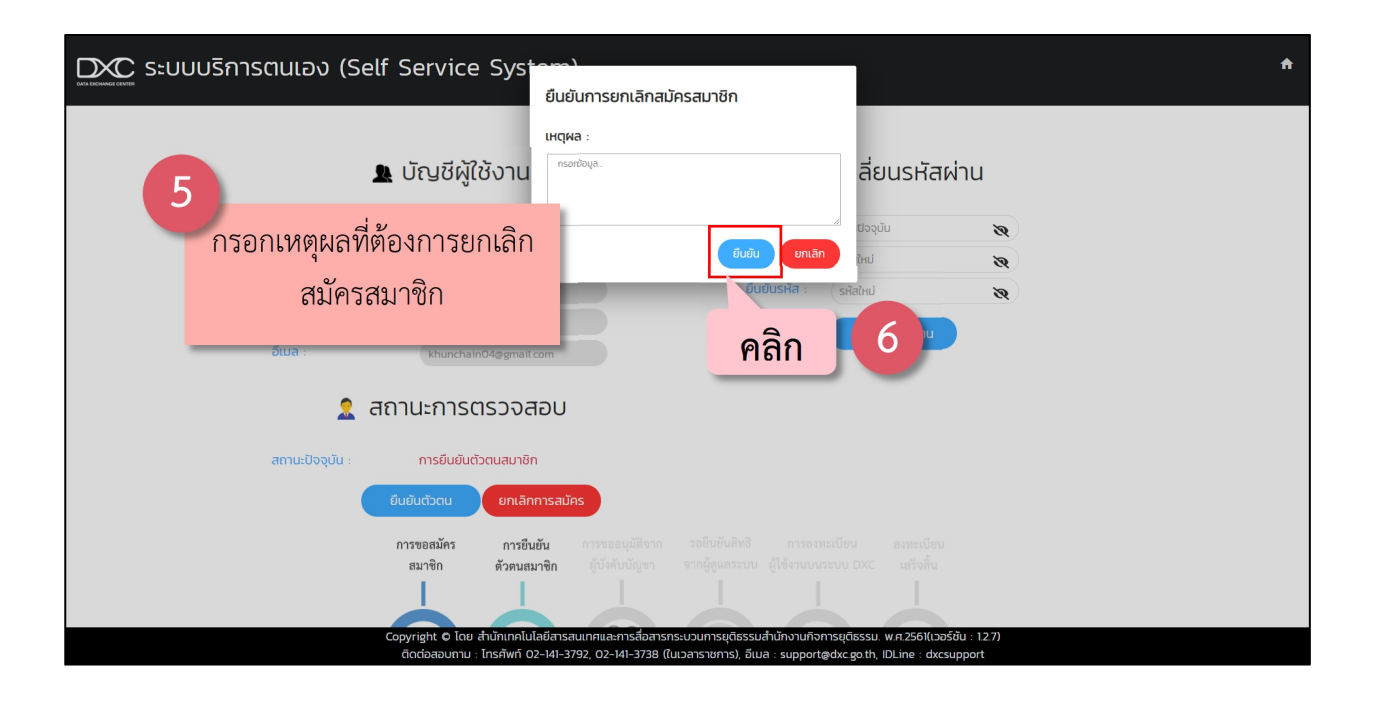

### กรณีหมายเลขบัตรประชาชนมีอยู่ในระบบแล้ว

| ระบบบริการตนเอง (Self Servic       | ce System)                                                                                                    |                                                                                                    | Ĥ                                                |
|------------------------------------|----------------------------------------------------------------------------------------------------|----------------------------------------------------------------------------------------------------|--------------------------------------------------|
| กรมคุณ                             | รายชื่อผู้ดูแลระบ<br><sup>Js:พฏต</sup> ์                                                                                                    | บประจำหน่วยงาน                                                                                                    |                                                  |
| สำนักปลั<br>กรมพัชิ:               | ไฟโรงมี ฝองบุรุษ<br>เส<br>กรุณาติดต่อผู้ดูแลระบบหน่วยงานน<br>- โทรสัพที่ : 02-141-3792, 02-<br>- อึเนล : supportสุปหรืด goth, 1<br>- IDLine : dxcsupport<br>ระบบได้ทำการส่งรายละเอียดข้อมูล | 02-141-4805<br><b>มของท่านเมื่อยู่ในระบบแล้ว</b><br>องท่าน หรือติดต่อสำนักงานกิจการยุติธรรม<br>141-3738 (ในเวลาราชการ)<br>IDLine : dxcsupport<br>ฉิตต่อไปยังอีเมลของท่านเรียบร้อยแล้ว ! | ระบบจะแสดงข้อมูลติดต่อ<br>สำนักงานกิจการยุติธรรม |
| กรมราช<br>กรมสับส<br>Copyright 0 1 | กับที่<br>กับขาอร จาตุพรจำปางาน คลิา<br>เรองสิทธิและเสริภาพ<br>วิชัย ลายกอง<br>เบเตรร อิสแปง<br>แต่มายกลายโคยกระชบตุดและการก่องกระ                                                          | 02-141-2739<br>02-141-2739<br>02-141-2739                                                                                                    | 12561(co55i)u : 12.7)                            |

| ระบบบริการตนเอง (Self Service System) |                                                                                                    |                                               |                                       |  |  |
|---------------------------------------|----------------------------------------------------------------------------------------------------|-----------------------------------------------|---------------------------------------|--|--|
|                                       | รายชื่อผู้ดูแลระบบป                                                                                              | ระจำหน่วยงาน 3                                |                                       |  |  |
|                                       | กรมคุมประพฤติ                                                                                                    |                                               | เลือกข้อนอย่ัดแลระบบ                  |  |  |
|                                       | ไพโรจน์ ผ่องบุรุษ                                                                                                | 02-141-4805                                   | รถอนเกลที่ยพื้มใหยเง <sub>ื</sub> ุกก |  |  |
|                                       | สำนักปลัดกระทรวงยุติธรรม                                                                                         |                                               | หน่วยงานที่ต้องการติดต่อ              |  |  |
|                                       | สุรีพร สีดาคุณ                                                                                                   | 02-141-4987                                   |                                       |  |  |
|                                       | <u>กรมพินิจฯ</u>                                                                                                 |                                               |                                       |  |  |
|                                       | อนนท์ ธรรมพรหม                                                                                                   | 02-141-6508                                   |                                       |  |  |
|                                       | ศรุดา ทิพย์แสง                                                                                                   | 02-141-6508                                   |                                       |  |  |
|                                       | กรมราชทัณฑ์                                                                                                    |                                               |                                       |  |  |
|                                       | ณิชชาอร จาตุพรจำปางาม                                                                                            | 02-967-2720                                   |                                       |  |  |
|                                       | <u>กรมคุ้มครองสิทธิและเสรีภาพ</u>                                                                                |                                               |                                       |  |  |
|                                       | วิชัย ลายทอง                                                                                                    | 02-141-2739                                   |                                       |  |  |
|                                       | มนเซษจ อินแปง                                                                                                    | 02-141-2739                                   |                                       |  |  |
|                                       | Copyright & เสีย สาขาเทคเนเลยสารสนเทคและการสอสารกระบว<br>ติดต่อสอบถาม : โทรศัพท์ 02-141-3792, 02-141-3738 (ในเวล | าราชการ), อีเมล : support@dxc.go.th, IDLine : | : dxcsupport                          |  |  |

### ทั้งนี้การสมัครเป็นผู้ใช้งานระบบ DXC แบบออนไลน์ ระบบบริการตนเอง (Self Service) ข้างต้น เป็นการดำเนินการตามกฎหมายและระเบียบที่เกี่ยวข้อง ดังนี้

1. พระราชบัญญัติคุ้มครองข้อมูลส่วนบุคคล พ.ศ. 2562 เพื่อให้การดำเนินการของศูนย์แลกเปลี่ยนข้อมูล กระบวนการยุติธรรม (DXC) สอดคล้องกับพระราชบัญญัติดังกล่าว จึงได้มีประกาศสำนักงานกิจการ ยุติธรรม เรื่อง นโยบายการคุ้มครองข้อมูลส่วนบุคคล (Privacy Policy) เมื่อวันที่ 21 พฤษภาคม 2564

2. ระเบียบกระทรวงยุติธรรม ว่าด้วยการใช้ประโยชน์จากข้อมูลผู้กระทำผิดผ่านระบบศูนย์ แลกเปลี่ยนข้อมูลกระบวนการยุติธรรม (Data Exchange Center : DXC) พ.ศ. 2558

ช่องทางให้บริการ เว็ปไซต์ : https://www.dxc.go.th/

ส่วนงานที่รับผิดชอบ : ศูนย์แลกเปลี่ยนข้อมูลกระบวนการยุติธรรม ศูนย์พยากรณ์สถานการณ์อาชญากรรมแห่งชาติ สำนักงานกิจการยุติธรรม อาคารรัฐประศาสนภักดี ชั้น 9 ศูนย์ราชการเฉลิมพระเกียรติ ๘๐ พรรษาฯ ถ.แจ้งวัฒนะ เขตหลักสี่ กรุงเทพฯ โทร. 0 2141 3792 Email : <u>support@dxc.go.th</u> ภาคผนวก กฎหมายและระเบียบที่เกี่ยวข้อง

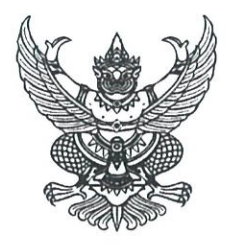

#### ประกาศสำนักงานกิจการยุติธรรม

#### เรื่อง นโยบายการคุ้มครองข้อมูลส่วนบุคคล (Privacy Policy)

เพื่อให้การบริหารจัดการข้อมูลของศูนย์แลกเปลี่ยนข้อมูลกระบวนการยุติธรรม (DXC) สามารถแลกเปลี่ยนและให้บริการข้อมูลได้อย่างมีประสิทธิภาพ สอดคล้องตามพระราชบัญญัติคุ้มครองข้อมูล ส่วนบุคคล พ.ศ. ๒๕๖๒ และกรอบธรรมาภิบาลข้อมูลภาครัฐ ตลอดจนกฎหมาย ระเบียบ ข้อบังคับ คำสั่ง หรือข้อกำหนดอื่นๆ ที่เกี่ยวข้อง และใช้ในการสื่อสารกับเจ้าหน้าที่ของศูนย์แลกเปลี่ยนข้อมูลกระบวนการ ยุติธรรม (DXC) หน่วยงานในเครือข่าย และผู้ที่เกี่ยวข้องรับทราบ จึงขอประกาศนโยบายการคุ้มครองข้อมูล ส่วนบุคคล (Privacy Policy) ไว้ ดังนี้

#### ส่วนที่ ๑ ข้อมูลทั่วไปเกี่ยวกับศูนย์แลกเปลี่ยนข้อมูลกระบวนการยุติธรรม (DXC)

ศูนย์แลกเปลี่ย<sup>ุ</sup>่นข้อมูลกระบวนการยุติธรรม (DXC) จัดตั้งขึ้นเมื่อปี พ.ศ ๒๕๕๐ เป็นหน่วยงาน เครือข่ายภาครัฐในความรับผิดชอบของสำนักงานกิจการยุติธรรม กระทรวงยุติธรรม ให้บริการเชื่อมโยง และสืบค้นข้อมูลกระบวนการยุติธรรม เนื่องด้วยรัฐบาลได้มีนโยบายในการส่งเสริมการยกระดับการให้บริการ ด้วยระบบดิจิทัล เพื่อการมุ่งสู่ Thailand ๔.๐ ที่ให้ความสำคัญกับข้อมูลเป็นหลัก โดยมีการออกกฎหมายใหม่ ได้แก่ พระราชบัญญัติคุ้มครองข้อมูลส่วนบุคคล พ.ศ. ๒๕๖๒ ที่มีผลบังคับใช้ตั้งแต่วันที่ ๒๘ พฤษภาคม ๒๕๖๒ ศูนย์แลกเปลี่ยนข้อมูลกระบวนการยุติธรรม (DXC) ได้ดำเนินการพัฒนาระบบรักษาความมั่นคงปลอดภัย ศูนย์แลกเปลี่ยนข้อมูลกระบวนการยุติธรรม (DXC) และการจัดทำนโยบายแนวปฏิบัติการคุ้มครองข้อมูล ส่วนบุคคล เพื่อเตรียมการรองรับตามพระราชบัญญัติคุ้มครองข้อมูลส่วนบุคคล เนื่องจากปัจจุบันมีการ ล่วงละเมิดสิทธิความเป็นส่วนตัวของข้อมูลส่วนบุคคลเป็นจำนวนมากจนสร้างความเดือดร้อน เสียหาย ให้แก่ เจ้าของข้อมูลส่วนบุคคล ประกอบกับความก้าวหน้าเทคโนโลยีทำให้การเก็บรวบรวม ใช้ หรือเปิดเผยข้อมูลส่วน บุคคลอันเป็นการล่วงละเมิดทำได้โดยง่าย จึงจำเป็นที่หน่วยงานของรัฐต้องคุ้มครองข้อมูลต่างๆ ของประชาชน ให้สอดรับกับข้อกฎหมาย และสร้างความมั่นใจในการให้บริการของภาครัฐ ภายใต้คุณภาพของการบริการ ที่เหมาะสม เพื่อให้ศูนย์แลกเปลี่ยนข้อมูลกระบวนการยุติธรรม (DXC) สามารถบริหารจัดการทางด้านการรักษา ความมั่นคงปลอดภัยด้านสารสนเทศได้อย่างมีประสิทธิภาพ สอดคล้องตามพระราชบัญญัติคุ้มครองข้อมูลส่วน บุคคล พ.ศ. ๒๕๖๒

#### ส่วนที่ ๒ หลักการคุ้มครองข้อมูลส่วนบุคคล

ศูนย์แลกเปลี่ยนข้อมูลกระบวนการยุติธรรม (DXC) มุ่งเน้นการให้บริการที่มีความน่าเชื่อถือ และมีความมั่นคงปลอดภัยในระดับที่เหมาะสม เนื่องจากได้รับการตรวจประเมินและการตรวจรับรอง โดยผู้ตรวจสอบอิสระในระดับสากล ตลอดจนมีการกำหนดมาตรการเพื่อคุ้มครองข้อมูลส่วนบุคคลและรักษา ความมั่นคงปลอดภัยที่ให้ความสำคัญกับการบริหารจัดการผู้ใช้บริการระบบ DXC สอดรับกับการบังคับใช้ พระราชบัญญัติคุ้มครองข้อมูลส่วนบุคคล พ.ศ. ๒๕๖๒

#### ๑. หลักการคุ้มครองข้อมูลส่วนบุคคล

ศูนย์แลกเปลี่ยนข้อมูลกระบวนการยุติธรรม (DXC) ให้บริการเชื่อมโยงข้อมูลที่มีความสำคัญ จึงจำเป็นต้องคำนึงถึงความเป็นส่วนตัวของข้อมูลส่วนบุคคล (Privacy) และความมั่นคงปลอดภัย (Cybersecurity) ๓ ประการ ดังนี้

> ๑.๑ การรักษาความลับ (Confidentiality) ๑.๒ การรักษาความถูกต้องครบถ้วน (Integrity) ๑.๓ สภาพพร้อมใช้งาน (Availability)

#### ๒. มาตรฐานการให้บริการ

ศูนย์แลกเปลี่ยนข้อมูลกระบวนการยุติธรรม (DXC) ให้บริการโดยยึดหลักการรักษาความลับ (Confidentiality) การรักษาความถูกต้องครบถ้วน (Integrity) และสภาพพร้อมใช้งาน (Availability) ซึ่งได้รับ การตรวจประเมินและการตรวจรับรองโดยผู้ตรวจสอบอิสระ เพื่อสร้างความเชื่อมั่นให้กับผู้ใช้บริการ ด้วยมาตรการในการคุ้มครองข้อมูลส่วนบุคคล และการดูแลความมั่นคงปลอดภัยตามมาตรฐานสากล ได้แก่ มาตรฐาน ISO/IEC 27001:2013 (Information Security Management Systems: ISMS)

#### ๓. วัตถุประสงค์

ส่วนบุคคล

พระราชบัญญัติคุ้มครองข้อมูลส่วนบุคคล พ.ศ. ๒๕๖๒ มีวัตถุประสงค์เพื่อคุ้มครองข้อมูล ส่วนบุคคล โดยกำหนดหลักการสำคัญ ดังนี้

๓.๑ กำหนดความหมายของข้อมูลส่วนบุคคล เช่น ความหมาย ประเภท ของข้อมูล

๓.๒ ดำเนินการใดๆ กับข้อมูลส่วนบุคคล เช่น การเก็บรวบรวม การใช้ การเปิดเผย หรือการโอนข้อมูลส่วนบุคคล โดยหลักการต้องอยู่ภายใต้วัตถุประสงค์ และได้รับความยินยอมจากเจ้าของ ข้อมูลส่วนบุคคล เว้นแต่จะมีกฎหมายกำหนดเอาไว้เป็นอย่างอื่น

<sub>๓.๓</sub> สิทธิของเจ้าของข้อมูลส่วนบุคคลในการเข้าถึง (Access) การปรับปรุงแก้ไข (Update) และการลบ (Delete) ข้อมูลส่วนบุคคล

๓.๔ หน้าที่ของผู้ควบคุมข้อมูล และผู้ประมวลผลข้อมูลส่วนบุคคล

๔. การนิยาม

"ข้อมูลส่วนบุคคล" หมายถึง ข้อมูลเกี่ยวกับบุคคลซึ่งทำให้สามารถระบุตัวบุคคลนั้นได้ ไม่ว่าทางตรงหรือทางอ้อม แต่ไม่รวมถึงข้อมูลผู้ถึงแก่กรรม

๔.๑ ข้อมูลส่วนบุคคลที่ระบุตัวบุคคลได้โดยตรง เช่น ชื่อ ที่อยู่ เลขบัตรประจำตัวประชาชน เลขหนังสือเดินทาง เลขประกันสังคม รวมถึงข้อมูลชีวภาพ ซึ่งเป็นข้อมูลที่เกิดจากการใช้เทคนิคหรือเทคโนโลยี ที่เกี่ยวกับการนำลักษณะเด่นทางกายภาพหรือพฤติกรรมของบุคคลมาใช้ทำให้สามารถยืนยันตัวตนของบุคคลได้เช่น ข้อมูลภาพจำลองใบหน้า (Face Recognition) ข้อมูลจำลองม่านตา (Iris Recognition) ข้อมูลจำลอง ลายนิ้วมือ (Finger Print Recognition) เป็นต้น

๔.๒ ข้อมูลที่อาจระบุตัวบุคคลได้ทางอ้อม หรือข้อมูลที่สามารถเชื่อมโยงกันได้ เช่น ข้อมูล สองชุดที่อยู่ในระบบเดียวกัน หรือต่างระบบแต่เมื่อใช้ประกอบกันแล้วสามารถเชื่อมโยงระบุไปยังตัวบุคคลนั้นได้

#### ประเภทของข้อมูลส่วนบุคคล

ข้อมูลส่วนบุคคลแบ่งออกได้เป็น ๒ ประเภท คือ

๕.๑ ข้อมูลส่วนบุคคลที่ระบุตัวบุคคลได้โดยตรง และอาจระบุตัวบุคคลได้โดยอ้อม

๕.๒ ข้อมูลส่วนบุคคลที่อ่อนไหว หรือกระทบต่อความรู้สึก (Sensitive Data) เช่น เชื้อชาติ เผ่าพันธ์ ความคิดเห็นทางการเมือง ศาสนา ข้อมูลพันธุกรรม หรือข้อมูลชีวภาพ เป็นต้น

#### การเก็บรวบรวมข้อมูลส่วนบุคคล

ต้องดำเนินการภายใต้ความยินยอมของเจ้าของข้อมูลส่วนบุคคล หรือตามสัญญา เว้นแต่ จะมีกฎหมายกำหนดข้อยกเว้นเอาไว้เป็นอย่างอื่น

#### ๗. การใช้หรือการเปิดเผยข้อมูลส่วนบุคคล

ต้องเป็นไปตามวัตถุประสงค์ที่เจ้าของข้อมูลส่วนบุคคลได้ให้ความยินยอม เว้นแต่จะมี กฎหมายกำหนดเอาไว้เป็นอย่างอื่น

#### การประมวลผลข้อมูลส่วนบุคคล

เพื่อดำเนินการใดๆ โดยวิธีการอัตโนมัติ ในการเก็บรวบรวม ใช้ เปิดเผย แก้ไข และการจัดทำ รายงาน สรุปผลการดำเนินการ รวมทั้งการส่งหรือโอนข้อมูลส่วนบุคคล

#### ๙. การใช้มาตรการความมั่นคงปลอดภัย

เพื่อปกป้องข้อมูลส่วนบุคคลจากการเปิดเผยโดยมิชอบ หรือเพื่อมิให้มีการรั่วไหล ของข้อมูล สอดคล้องตามแนวปฏิบัติ และนโยบายการรักษาความมั่นคงปลอดภัยทางสารสนเทศ

#### ๑๐. การโอนข้อมูลส่วนบุคคลไปยังต่างประเทศ

การโอนข้อมูลส่วนบุคคลไปยังต่างประเทศหรือนอกราชอาณาจักร ต้องได้รับ ความยินยอมจากเจ้าของข้อมูลส่วนบุคคลเสียก่อน เว้นแต่จะเป็นการดำเนินการตามที่กฎหมายกำหนด

#### ๑๑. เจ้าของข้อมูลส่วนบุคคล (Data Subject)

เจ้าของข้อมูลส่วนบุคคล หมายถึง บุคคลธรรมดาที่ข้อมูลส่วนบุคคลนั้น สามารถระบุถึง โดยตรง หรืออาจระบุถึงโดยทางอ้อม เช่น รหัสผ่าน ซึ่งต้องใช้ร่วมกับข้อมูลอีกชุด ประกอบกัน ได้แก่ ชื่อ สกุล ของเจ้าของข้อมูลส่วนบุคคลดังกล่าว จึงจะรู้ได้ว่า เจ้าของข้อมูลส่วนบุคคลนั้น เป็นใคร

#### ๑๒. ผู้ควบคุมข้อมูลส่วนบุคคล (Data Controller)

ผู้ควบคุมข้อมูลส่วนบุคคล หมายถึง บุคคลซึ่งมีอำนาจตัดสินใจเกี่ยวกับการดำเนินการ กับข้อมูลส่วนบุคคลในการเก็บรวบรวม ใช้ หรือเปิดเผยข้อมูลส่วนบุคคล และมีหน้าที่ในการดำเนินการตามคำ ร้องขอของเจ้าของข้อมูลส่วนบุคคลในการใช้สิทธิเพื่อเข้าถึงข้อมูลส่วนบุคคล และปรับปรุงแก้ไขข้อมูลให้ ถูกต้อง หรือให้เป็นปัจจุบัน รวมทั้งการลบข้อมูลส่วนบุคคล

#### ๑๓. ผู้ประมวลผลข้อมูลส่วนบุคคล (Data Processor)

ผู้ประมวลผลข้อมูลส่วนบุคคล หมายถึง บุคคลหรือนิติบุคคลซึ่งดำเนินการเกี่ยวกับ การเก็บรวบรวม ใช้ หรือเปิดเผยข้อมูลส่วนบุคคลตามคำสั่ง หรือในนามของผู้ควบคุมข้อมูลส่วนบุคคล

### ส่วนที่ ๓ การปฏิบัติตามพระราชบัญญัติคุ้มครองข้อมูลส่วนบุคคล พ.ศ. ๒๕๖๒

เพื่อให้การดำเนินการของศูนย์แลกเปลี่ยนข้อมูลกระบวนการยุติธรรม (DXC) สอดคล้องกับ พระราชบัญญัติคุ้มครองข้อมูลส่วนบุคคล พ.ศ. ๒๕๖๒ จึงประกาศนโยบายในการดำเนินการตามข้อกฎหมาย ดังนี้

### ด. การเก็บรวบรวมและวัตถุประสงค์ในการเก็บรวบรวมข้อมูลส่วนบุคคล

ศูนย์แลกเปลี่ยนข้อมูลกระบวนการยุติธรรม (DXC) จะเก็บรวบรวมข้อมูลส่วนบุคคลเท่าที่ จำเป็นภายใต้วัตถุประสงค์อันซอบด้วยกฎหมาย โดยจะเก็บรวบรวมจากเจ้าของข้อมูลส่วนบุคคลโดยตรง และแจ้งให้เจ้าของข้อมูลส่วนบุคคลทราบก่อน หรือในขณะเก็บรวบรวมข้อมูลส่วนบุคคลนั้น เว้นแต่เจ้าของ ข้อมูลส่วนบุคคลได้ทราบรายละเอียดนั้นอยู่แล้ว โดยรายละเอียดดังกล่าวจะครอบคลุมในเรื่องดังต่อไปนี้

๑.๑ วัตถุประสงค์ของการเก็บรวบรวมข้อมูลส่วนบุคคลไปใช้ หรือเปิดเผย

๑.๒ ข้อมูลส่วนบุคคลที่มีการเก็บรวบรวม ใช้ หรือเปิดเผย

๑.๓ กรณีที่เจ้าของข้อมูลส่วนบุคคลต้องให้ข้อมูลส่วนบุคคลเพื่อปฏิบัติตามกฎหมาย หรือสัญญา หรือมีความจำเป็นต้องให้ข้อมูลส่วนบุคคลเพื่อเข้าทำสัญญา รวมทั้งแจ้งถึงผลกระทบที่เป็นไปได้ จากการไม่ให้ข้อมูลส่วนบุคคล

๑.๔ ประเภทของบุคคลหรือหน่วยงานซึ่งข้อมูลส่วนบุคคลที่เก็บรวบรวมอาจจะถูกเปิดเผย
 ๑.๕ สิทธิของเจ้าของข้อมูลส่วนบุคคล

๑.๖ การเก็บรวบรวมข้อมูลส่วนบุคคลในกรณีอื่นใด ที่ไม่ต้องได้รับความยินยอมจาก เจ้าของข้อมูลส่วนบุคคลอันเป็นไปตามพระราชบัญญัติคุ้มครองข้อมูลส่วนบุคคล พ.ศ. ๒๕๖๒ กำหนด

#### ๒. การใช้ Cookies

เว็บไซต์ของศูนย์แลกเปลี่ยนข้อมูลกระบวนการยุติธรรม (DXC) มีการใช้คุกกี้ (Cookies) ซึ่งเป็น ไฟล์ข้อมูลขนาดเล็ก (Text File) ที่สร้างขึ้น เพื่อบันทึกหรือรับรู้การเข้าใช้งาน หรือการเรียกดูเว็บไซต์ ของศูนย์แลกเปลี่ยนข้อมูลกระบวนการยุติธรรม (DXC)

ผู้ใช้บริการระบบ DXC สามารถบริหารจัดการ Cookies ด้วยการตั้งค่าของ Browser ซึ่งส่วนใหญ่ผู้ใช้บริการจะสามารถตั้งค่าป้องกัน Browser ของผู้ใช้บริการในการยอมรับ Cookies ของเว็บไซต์ ได้ รวมถึงการตั้งค่าให้ Browser แจ้งผู้ใช้บริการเมื่อได้รับ Cookies ใหม่ รวมทั้งการไม่ยอมรับ Cookies ใหม่ และสามารถลบ Cookies ของระบบ DXC ได้เมื่อต้องการ

การ Block หรือลบ Cookies บางประเภท ที่มีความจำเป็นและสำคัญในการดำเนินการ ทางเทคนิคของศูนย์แลกเปลี่ยนข้อมูลกระบวนการยุติธรรม (DXC) (Essential Cookie) อาจส่งผลกระทบ ต่อการใช้บริการตามปกติของผู้ใช้บริการได้

#### ๓. การเก็บข้อมูลส่วนบุคคลจากแหล่งอื่น

ในฐานะการเป็นผู้ประมวลผลข้อมูล ศูนย์แลกเปลี่ยนข้อมูลกระบวนการยุติธรรม (DXC) ได้รับข้อมูลมาจากแหล่งอื่นซึ่งที่เป็นหน่วยงานเครือข่ายที่เป็นผู้ควบคุมข้อมูลส่วนบุคคลนั้น โดยศูนย์ แลกเปลี่ยนข้อมูลกระบวนการยุติธรรม (DXC) ดำเนินการตามข้อตกลงที่จัดทำร่วมกัน

ในฐานะการเป็นผู้ควบคุมข้อมูล ทางศูนย์แลกเปลี่ยนข้อมูลกระบวนการยุติธรรม (DXC) ถ้ามีความจำเป็นต้องเก็บรวบรวมข้อมูลจากแหล่งอื่นที่ไม่ได้เป็นข้อมูลในการแลกเปลี่ยนตามหน้าที่ของการเป็น ผู้ประมวลผลข้อมูล โดยมิได้เก็บรวบรวมโดยตรงจากเจ้าของข้อมูลส่วนบุคคล ศูนย์แลกเปลี่ยนข้อมูล กระบวนการยุติธรรม (DXC) จะแจ้งให้เจ้าของข้อมูลทราบโดยไม่ชักช้า ระบบ DXC จะเก็บรวบรวมข้อมูลจากแหล่งอื่นเพียงเท่าที่มีความจำเป็นต่อการดำเนินงาน และเพื่อประโยชน์ต่อการให้บริการกับผู้ใช้บริการของศูนย์แลกเปลี่ยนข้อมูลกระบวนการยุติธรรม (DXC) สำหรับกรณีดังต่อไปนี้ เช่น

๓.๑ การศึกษาวิจัย หรือสถิติ๓.๒ การดำเนินการอื่นใดที่จำเป็นและเกี่ยวข้อง

ทั้งนี้ ศูนย์แลกเปลี่ยนข้อมูลกระบวนการยุติธรรม (DXC) จะจัดให้มีมาตรการปกป้อง ที่เหมาะสมเพื่อคุ้มครองสิทธิและเสรีภาพของเจ้าของข้อมูลส่วนบุคคล และให้ความสำคัญอย่างยิ่งต่อ การกำหนดเงื่อนไขบนหลักการที่ศูนย์แลกเปลี่ยนข้อมูลกระบวนการยุติธรรม (DXC) จะแชร์ข้อมูลเท่าที่จำเป็น ตามความถูกต้องชอบธรรม และการดำเนินการใดๆ ให้เป็นไปตามพระราชบัญญัติคุ้มครองข้อมูลส่วนบุคคล พ.ศ. ๒๕๖๒ กำหนด

#### ๙. การใช้หรือการเปิดเผยข้อมูลส่วนบุคคล

สำหรับการใช้หรือการเปิดเผยข้อมูลส่วนบุคคล ศูนย์แลกเปลี่ยนข้อมูลกระบวนการ ยุติธรรม (DXC) จะดำเนินการเท่าที่จำเป็นสอดคล้องกับวัตถุประสงค์ในการเก็บรวบรวม โดยต้องได้รับ ความยินยอม หรือได้มีการแจ้งแล้วแต่กรณีให้เจ้าของข้อมูลส่วนบุคคลทราบ เว้นแต่เป็นกรณีที่กฎหมาย กำหนดให้ดำเนินการได้โดยไม่ต้องได้รับความยินยอมจากเจ้าของข้อมูลส่วนบุคคล และยังคงต้องดำเนินการให้ มีมาตรการที่เหมาะสม เพื่อปกป้องและคุ้มครองสิทธิและเสรีภาพของเจ้าของข้อมูลส่วนบุคคล และเพื่อให้ ข้อมูลส่วนบุคคลนั้น มีความมั่นคงปลอดภัย ดังต่อไปนี้

๙.๑ เพื่อการศึกษาวิจัย หรือสถิติ

๔.๒ เพื่อป้องกันหรือระงับอันตรายต่อชีวิต ร่างกาย หรือสุขภาพของบุคคล

๔.๓ เพื่อความจำเป็นในการปฏิบัติตามสัญญา หรือตามที่เจ้าของข้อมูลส่วนบุคคลร้องขอ

๔.๔ เพื่อประโยชน์สาธารณะ

๔.๕ เพื่อประโยชน์ในการสืบสวนของพนักงานเจ้าหน้าที่ตามกฎหมาย หรือการพิจารณา พิพากษาคดีของศาล

๔.๖ เพื่อปฏิบัติหน้าที่ตามกฎหมาย หรือตามคำสั่งศาล

#### การเก็บรักษาข้อมูลส่วนบุคคล

นอกจากศูนย์แลกเปลี่ยนข้อมูลกระบวนการยุติธรรม (DXC) จะเก็บรวบรวม ใช้ เปิดเผย ประมวลผล หรือโอนข้อมูลส่วนบุคคลของผู้ใช้บริการภายใต้ข้อกำหนดทางกฎหมายแล้ว ศูนย์แลกเปลี่ยนข้อมูล กระบวนการยุติธรรม (DXC) จะเก็บรักษาข้อมูลส่วนบุคคลของผู้ใช้บริการเอาไว้ตลอดระยะเวลาของการ ให้บริการ และเพื่อปรับปรุงการให้บริการให้ทันสมัย หรือตอบสนองความต้องการของผู้ใช้บริการ หรือเพื่อใช้ในการ ติดต่อกับผู้ใช้บริการ รวมทั้งการดำเนินการทางบัญชี หรือการดำเนินการอื่นใดที่เกี่ยวข้องภายใต้ข้อกำหนดทาง กฎหมายเท่านั้น

#### การส่งหรือการโอนข้อมูลส่วนบุคคล

ในกรณีที่มีการส่งหรือมีการโอนข้อมูลส่วนบุคคลไปยังต่างประเทศศูนย์แลกเปลี่ยนข้อมูล กระบวนการยุติธรรม (DXC) จะดำเนินการเพียงเฉพาะกรณีที่ประเทศนั้นๆ มีมาตรฐานการคุ้มครองข้อมูล ส่วนบุคคลที่เพียงพอ และเป็นไปตามหลักเกณฑ์ที่คณะกรรมการคุ้มครองข้อมูลส่วนบุคคลประเทศกำหนด เว้นแต่เป็นการปฏิบัติตามกฎหมาย หรือได้รับความยินยอมจากเจ้าของข้อมูลส่วนบุคคล และเจ้าของข้อมูลส่วน บุคคลได้รับทราบถึงมาตรฐานการคุ้มครองข้อมูลส่วนบุคคลของประเทศปลายทางที่ไม่เพียงพอนั้นแล้ว ทั้งนี้ ศูนย์แลกเปลี่ยนข้อมูลกระบวนการยุติธรรม (DXC) อาจจะดำเนินการโดยการใช้ มาตรการข้างต้นกับการส่งหรือโอนข้อมูลส่วนบุคคลไปยังหน่วยงานภาครัฐในต่างประเทศ สำหรับการส่ง หรือโอนข้อมูลส่วนบุคคลไปยังผู้ควบคุมข้อมูลส่วนบุคคล หรือผู้ประมวลผลข้อมูลส่วนบุคคลซึ่งอยู่ต่างประเทศ และอยู่ในเครือข่ายเดียวกัน เพื่อการประกอบกิจกรรมหรือภารกิจร่วมกัน โดยในกรณีดังกล่าว ศูนย์แลกเปลี่ยน ข้อมูลกระบวนการยุติธรรม (DXC) จะดำเนินการให้มีมาตรการคุ้มครองที่เหมาะสม สามารถบังคับตามสิทธิ ของเจ้าของข้อมูลส่วนบุคคลได้ และมีมาตรการเยียวยาทางกฎหมายที่มีประสิทธิภาพ เพื่อให้เป็นไป ตามหลักเกณฑ์ที่คณะกรรมการประกาศกำหนด

#### ๗. การดำเนินการกับข้อมูลส่วนบุคคลของผู้เยาว์

ในฐานะการเป็นผู้ควบคุมข้อมูล ทางศูนย์แลกเปลี่ยนข้อมูลกระบวนการยุติธรรม (DXC) ไม่มีการเก็บรวบรวม ใช้ หรือเปิดเผยข้อมูลส่วนบุคคล ของผู้เยาว์

#### มาตรการรักษาความมั่นคงปลอดภัย

ศูนย์แลกเปลี่ยนข้อมูลกระบวนการยุติธรรม (DXC) ให้ความสำคัญสูงสุดต่อการประยุกต์ใช้ มาตรการในการรักษาความมั่นคงปลอดภัยสำหรับการให้บริการกับผู้ใช้บริการ เพื่อป้องกันการเข้าถึงการใช้ การเปิดเผย การแชร์ หรือการเปลี่ยนแปลงแก้ไข การทำสำเนา หรือการลบข้อมูลส่วนบุคคลโดยมิชอบ หรือโดยไม่ได้รับอนุญาต

นอกจากนี้ ศูนย์แลกเปลี่ยนข้อมูลกระบวนการยุติธรรม (DXC) ได้มีการดำเนินการ และได้รับการรับรองตามมาตรการเกี่ยวกับการรักษาความมั่นคงปลอดภัย และการคุ้มครองข้อมูลส่วนบุคคล ตามมาตรฐานสากล ดังที่กำหนดเอาไว้ในส่วนที่ ๒ ข้อ ๒ โดยมีการทบทวนและตรวจประเมินเพื่อยกระดับ ให้มาตรการรักษาความมั่นคงปลอดภัย ให้เหมาะสมและสามารถรับมือกับการเปลี่ยนแปลงทางเทคโนโลยี และความซับซ้อนของภัยคุกคามทางไซเบอร์อย่างสม่ำเสมอ หรือดำเนินการอื่นใด เพื่อให้เป็นไปตามที่ คณะกรรมการคุ้มครองข้อมูลส่วนบุคคลประกาศกำหนด

#### ๙. สิทธิของเจ้าของข้อมูลส่วนบุคคล

๙.๑ ผู้ใช้บริการ ที่เป็นเจ้าของข้อมูลส่วนบุคคล มีสิทธิขอเข้าถึง ขอรับสำเนาข้อมูลส่วน บุคคลที่เกี่ยวกับตน หรือขอให้เปิดเผยถึงการได้มาซึ่งข้อมูลส่วนบุคคลดังกล่าวที่ตนไม่ได้ให้ความยินยอมได้ รวมทั้งมีสิทธิขอแก้ไข ปรับปรุง ข้อมูลส่วนบุคคลดังกล่าวให้เป็นปัจจุบัน ตลอดจนมีสิทธิขอรับข้อมูลส่วนบุคคล ที่เกี่ยวกับตนได้

ในกรณีที่ข้อมูลส่วนบุคคลดังกล่าว ได้มีการจัดทำให้อยู่ในรูปแบบที่สามารถอ่าน หรือใช้งานโดยทั่วไปได้ด้วยเครื่องมือหรืออุปกรณ์ที่ทำงานโดยอัตโนมัติ และมีสิทธิขอให้มีการส่ง หรือโอนข้อมูล ส่วนบุคคลดังกล่าวไปยังผู้ควบคุมข้อมูลส่วนบุคคลอื่น เมื่อสามารถดำเนินการโดยอัตโนมัติ โดยการกระทำ ดังกล่าวต้องไม่ละเมิดสิทธิหรือเสรีภาพของบุคคลอื่น และไม่ขัดต่อข้อกำหนดอื่นใดซึ่งกำหนดไว้ใน พระราชบัญญัติคุ้มครองข้อมูลส่วนบุคคล พ.ศ. ๒๕๖๒ กำหนด

๙.๒ ผู้ใช้บริการ ที่เป็นเจ้าของข้อมูลส่วนบุคคลมีสิทธิขอให้ผู้ควบคุมข้อมูลส่วนบุคคล ลบหรือทำลาย หรือทำให้ไม่สามารถระบุตัวบุคคลที่เป็นเจ้าของข้อมูลส่วนบุคคลได้ กรณีหมดความจำเป็น ในการเก็บรักษาไว้ตามวัตถุประสงค์ในการเก็บรวบรวม ใช้ หรือเปิดเผยข้อมูลส่วนบุคคล

๙.๓ ผู้ใช้บริการ ที่เป็นเจ้าของข้อมูลส่วนบุคคลมีสิทธิเพิกถอนความยินยอมในการเก็บ รวบรวม ใช้ หรือเปิดเผยข้อมูลส่วนบุคคล แต่การเพิกถอนความยินยอมนั้น ไม่ส่งผลกระทบต่อการเก็บรวบรวม ใช้ หรือเปิดเผยข้อมูลส่วนบุคคลที่ได้มีการให้ความยินยอมไปแล้วโดยชอบด้วยกฎหมาย และผู้ควบคุมข้อมูล ส่วนบุคคลมีหน้าที่แจ้งให้เจ้าของข้อมูลส่วนบุคคลทราบถึงผลกระทบของการถอนความยินยอมนั้น

#### ๑๐. การดำเนินการ เมื่อมีการละเมิดข้อมูลส่วนบุคคล

ศูนย์แลกเปลี่ยนข้อมูลกระบวนการยุติธรรม (DXC) ได้จัดให้มีขั้นตอนและกระบวนการ ในการบริหารจัดการเมื่อมีการละเมิดข้อมูลส่วนบุคคลแก่สำนักงานคณะกรรมการคุ้มครองข้อมูลส่วนบุคคล โดยไม่ซักซ้าภายใน ๗๒ ชั่วโมง นับแต่ทราบเหตุเท่าที่จะกระทำได้ เว้นแต่การละเมิดดังกล่าวไม่มีความเสี่ยง ที่จะมีผลกระทบต่อสิทธิและเสรีภาพของบุคคล และในกรณีที่มีการละเมิดที่มีความเสี่ยงสูงที่จะมีผลกระทบ ต่อสิทธิและเสรีภาพของบุคคล ได้จัดให้มีมาตรการแจ้งเหตุการละเมิดให้เจ้าของข้อมูลส่วนบุคคลทราบ พร้อมกับแนวทางการเยียวยาโดยไม่ซักซ้า หรือดำเนินการอื่นใดที่ตามที่คณะกรรมการคุ้มครองข้อมูล ส่วนบุคคลประกาศกำหนด

#### ๑๑. การแต่งตั้งผู้รับผิดชอบ

ศูนย์แลกเปลี่ยนข้อมูลกระบวนการยุติธรรม (DXC) ได้แต่งตั้งเจ้าหน้าที่ผู้ประสานงาน ด้านการคุ้มครองข้อมูลส่วนบุคคล (Data Personal Coordinator: DPC) เพื่อทำหน้าที่ผู้แทนของศูนย์ แลกเปลี่ยนข้อมูลกระบวนการยุติธรรม (DXC) ในการประสานงาน บริหารจัดการ และคุ้มครองข้อมูลส่วน บุคคล มีหน้าที่รายงานเหตุละเมิดด้านข้อมูลส่วนบุคคลให้แก่เจ้าหน้าที่คุ้มครองข้อมูลส่วนบุคคล (Data Personal Officer: DPO) ของสำนักงานกิจการยุติธรรม สนับสนุนงานตามข้อกำหนดในพระราชบัญญัติ คุ้มครองข้อมูลส่วนบุคคล พ.ศ. ๒๕๖๒ กำหนด เพื่อให้คำแนะนำ ตรวจสอบการดำเนินงานเกี่ยวกับข้อมูล ส่วนบุคคล รวมทั้งการประสานความร่วมมือกับสำนักงานคณะกรรมการคุ้มครองข้อมูลส่วนบุคคล

#### ๑๒. ธรรมาภิบาลในการดำเนินการกับข้อมูลส่วนบุคคล (Data Governance)

ศูนย์แลกเปลี่ยนข้อมูลกระบวนการยุติธรรม (DXC) ให้ความสำคัญกับกระบวนการทำ ให้เกิดธรรมาภิบาลในการกำกับดูแลการปกป้องคุ้มครองข้อมูลส่วนบุคคลให้มีความมั่นคงปลอดภัย โดยการให้ อิสระในการทำหน้าที่ตามกฎหมายของ DPO รวมทั้งการให้ความสำคัญกับการตรวจสอบระบบการให้บริการ ของศูนย์แลกเปลี่ยนข้อมูลกระบวนการยุติธรรม (DXC) ที่ให้มีการประเมินการดำเนินการใดๆ โดยผู้ตรวจสอบ อิสระที่ได้รับการรับรองตามมาตรฐานสากล รวมทั้งศูนย์แลกเปลี่ยนข้อมูลกระบวนการยุติธรรม (DXC) ได้ผ่าน การตรวจประเมินและได้การรับรองมาตรฐาน ISO/IEC 27001:2013 (Information Security Management Systems: ISMS)

ศูนย์แลกเปลี่ยนข้อมูลกระบวนการยุติธรรม (DXC) ได้จัดให้มีระบบการตรวจสอบ การดำเนินการใดๆ เพื่อปกป้องข้อมูลส่วนบุคคล รวมทั้งการลบ การทำลายข้อมูลส่วนบุคคลเมื่อพ้นระยะเวลา ในการจัดเก็บรักษาข้อมูล เช่น การลบข้อมูลใน Cookies เป็นต้น หรือเป็นไปตามที่เจ้าของข้อมูลส่วนบุคคล ร้องขอหรือกรณีที่เจ้าของข้อมูลส่วนบุคคลถอนความยินยอม เว้นแต่เป็นกรณีที่พระราชบัญญัติคุ้มครองข้อมูล ส่วนบุคคล พ.ศ. ๒๕๖๒ กำหนดให้มีการดำเนินการเก็บรวบรวมโดยไม่ต้องขอความยินยอม และมีมาตรการ ปกป้องที่เหมาะสม เพื่อคุ้มครองสิทธิและเสรีภาพของเจ้าของข้อมูลส่วนบุคคล ได้แก่

๑๒.๑ เพื่อบรรลุวัตถุประสงค์ในการจัดทำเอกสารประวัติศาสตร์ หรือจดหมายเหตุ เพื่อประโยชน์สาธารณะ หรือที่เกี่ยวกับการศึกษา วิจัย

๑๒.๒ เพื่อป้องกัน หรือระงับอันตรายต่อชีวิต ร่างกาย หรือสุขภาพของบุคคล

๑๒.๓ เป็นการจำเป็นเพื่อการปฏิบัติตามสัญญาซึ่งเจ้าของข้อมูลส่วนบุคคลเป็นคู่สัญญา หรือเพื่อใช้ในการดำเนินการตามคำขอของเจ้าของข้อมูลส่วนบุคคลก่อนเข้าทำสัญญานั้น

๑๒.๔ เป็นการจำเป็นเพื่อปฏิ<sup>ิ</sup>บัติหน้<sup>่</sup>าที่ในการดำเนินภารกิจเพื่อประโยชน์สาธารณะ ของผู้ควบคุมข้อมูลส่วนบุคคล หรือปฏิบัติหน้าที่ในการใช้อำนาจรัฐที่ได้มอบหมายให้ผู้ควบคุมข้อมูลส่วนบุคคล ๑๒.๕ กรณีจำเป็นต้องเก็บรวบรวมข้อมูลส่วนบุคคลที่มีความอ่อนไหว เช่น เชื้อชาติ เผ่าพันธุ์ศาสนา ข้อมูลชีวภาพ เป็นต้น ในการปฏิบัติตามกฎหมายเวชศาสตร์ป้องกัน การรักษาทางการแพทย์ การจัดการด้านสุขภาพ หรือเพื่อประโยชน์ด้านการสาธารณสุข หรือการคุ้มครองแรงงาน การประกันสังคม หลักประกันสุขภาพแห่งชาติ รวมทั้งการศึกษาวิจัยทางวิทยาศาสตร์ ประวัติศาสตร์ หรือสถิติ หรือประโยชน์ สาธารณะอื่น หรือประโยชน์สาธารณะที่สำคัญ หรือเป็นไปตามที่คณะกรรมการประกาศกำหนด

๑๓. การติดต่อกับ ศูนย์ DXC

ศูนย์แลกเปลี่ยนข้อมูลกระบวนการยุติธรรม (DXC) สำนักงานกิจการยุติธรรม ชั้น ๙ ศูนย์ราชการเฉลิมพระเกียรติฯ อาคารรัฐประศาสนภักดี (อาคาร บี) ถนนแจ้งวัฒนะ หลักสี่ กรุงเทพฯ หมายเลขโทรศัพท์ ๐ ๒๑๔๑ ๓๗๙๒ ไปรษณีย์อิเล็กทรอนิกส์ support@thaidxc.org

ทั้งนี้ ตั้งแต่บัดนี้เป็นต้นไป

ประกาศ ณ วันที่ 🐚 🌖 พฤษภาคม พ.ศ. ๒๕๖๔

พันตำรวจโท

(พงษ์ธร ธัญญสิริ) ผู้อำนวยการสำนักงานกิจการยุติธรรม

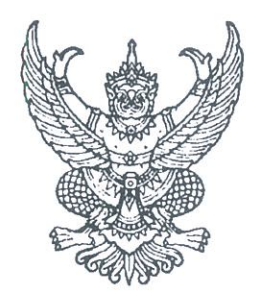

ระเบียบกระทรวงยุติธรรม ว่าด้วยการใช้ประโยชน์จากข้อมูลผู้กระทำผิดผ่านระบบศูนย์แลกเปลี่ยนข้อมูลกระบวนการยุติธรรม (Data Exchange Center : DXC) พ.ศ. ๒๕๕๘

โดยที่เป็นการสมควรให้มีระเบียบว่าด้วยการใช้ประโยชน์จากข้อมูลผู้กระทำผิดผ่านระบบ ศูนย์แลกเปลี่ยนข้อมูลกระบวนการยุติธรรม (Data Exchange Center : DXC) เพื่อให้การปฏิบัติงาน ด้านการตรวจสอบข้อมูลผู้กระทำผิดในภารกิจด้านพฤตินิสัยเป็นไปอย่างมีประสิทธิภาพมากยิ่งขึ้น

อาศัยอำนาจตามความในมาตรา ๒๑ แห่งพระราชบัญญัติระเบียบบริหารราชการแผ่นดิน พ.ศ. ๒๕๓๔ ซึ่งแก้ไขเพิ่มเติมโดยพระราชบัญญัติระเบียบบริหารราชการแผ่นดิน (ฉบับที่ ๕) พ.ศ. ๒๕๔๕ ปลัดกระทรวงยุติธรรมจึงวางระเบียบไว้ ดังต่อไปนี้

ข้อ ๑ ระเบียบนี้เรียกว่า "ระเบียบกระทรวงยุติธรรมว่าด้วยการใช้ประโยชน์จากข้อมูล ผู้กระทำผิดผ่านระบบศูนย์แลกเปลี่ยนข้อมูลกระบวนการยุติธรรม (Data Exchange Center : DXC) พ.ศ. ๒๕๕๘" ข้อ ๒ ระเบียบนี้ให้ใช้บังคับตั้งแต่วันประกาศเป็นต้นไป

ข้อ ๓ ให้เจ้าหน้าที่กรมพินิจและคุ้มครองเด็กและเยาวชนตรวจสอบข้อมูลเกี่ยวกับประวัติ บุคคล ประวัติการกระทำผิด และประวัติอื่นๆ ที่เกี่ยวข้องจากระบบแลกเปลี่ยนข้อมูลกระบวนการยุติธรรม ในกระบวนการลงทะเบียนรับตัวเด็กหรือเยาวชน กระบวนการสืบเสาะข้อเท็จจริง และกระบวนการอื่นๆ ที่ระบบแลกเปลี่ยนข้อมูลกระบวนการยุติธรรมสามารถใช้ประโยชน์ได้ เพื่อสนับสนุนการปฏิบัติงานในการ สืบเสาะและพินิจ พร้อมทั้งจัดพิมพ์เพื่อแนบประกอบการจัดทำรายงานข้อเท็จจริง

ข้อ ๔ ให้เจ้าหน้าที่กรมคุมประพฤติตรวจสอบข้อมูลเกี่ยวกับประวัติบุคคล ประวัติการกระทำผิด และประวัติอื่นๆ ที่เกี่ยวข้องจากระบบแลกเปลี่ยนข้อมูลกระบวนการยุติธรรม เพื่อสนับสนุนการปฏิบัติงาน ในกระบวนงาน พร้อมทั้งจัดพิมพ์เพื่อแนบประกอบการดำเนินการดังต่อไปนี้

- (๑) การสืบเสาะและพินิจ
- (๒) การควบคุมและสอดส่องและแก้ไขฟื้นฟู
- (๓) การตรวจพิสูจน์ และการฟื้นฟูสมรรถภาพผู้ติดยาเสพติดตามกฎหมายว่าด้วยการ ฟื้นฟูสมรรถภาพผู้ติดยาเสพติด
  - (๔) การติดตามดูแลช่วยเหลือ สงเคราะห์ผู้กระทำผิดภายหลังปล่อย
  - (๕) การจัดให้ผู้กระทำผิดทำงานบริการสังคมแทนค่าปรับ
  - (๖) กระบวนการอื่นๆ ที่ระบบแลกเปลี่ยนข้อมูลกระบวนการยุติธรรมสามารถใช้

ประโยชน์ได้

ข้อ ๕ ให้เจ้าหน้าที่กรมราชทัณฑ์ตรวจสอบข้อมูลเกี่ยวกับประวัติบุคคล ประวัติการกระทำผิด และประวัติอื่นๆ ที่เกี่ยวข้อง จากระบบแลกเปลี่ยนข้อมูลกระบวนการยุติธรรม เพื่อสนับสนุนการปฏิบัติงาน ในกระบวนงานจัดทำทะเบียนผู้ต้องขัง งานทัณฑปฏิบัติ งานพักการลงโทษ งานลดวันต้องโทษ งานอภัยโทษ งานสาธารณะ และการให้บริการประชาชนหรือหน่วยงานภาครัฐ รวมทั้งกระบวนการอื่นๆ ที่ระบบแลกเปลี่ยน ข้อมูลกระบวนการยุติธรรมสามารถใช้ประโยชน์ได้ พร้อมทั้งจัดพิมพ์เพื่อแนบประกอบการดำเนินการ ในเรื่องดังกล่าว

ข้อ ๖ ให้กรมพินิจและคุ้มครองเด็กและเยาวชน กรมคุมประพฤติ และกรมราชทัณฑ์ ดำเนินการดังนี้

(๑) สนับสนุนงบประมาณในการจัดหาเครื่องอ่านข้อมูลบัตรประจำตัวประชาชน และอุปกรณ์ที่เกี่ยวข้องให้กับเจ้าหน้าที่ เพื่อตรวจสอบข้อมูลเกี่ยวกับประวัติบุคคล ประวัติการกระทำผิด และประวัติอื่นๆ ที่เกี่ยวข้อง

(๒) ดำเนินการขอสิทธิการเข้าถึงการใช้ข้อมูลทะเบียนราษฎรจากกรมการปกครอง กระทรวงมหาดไทย ตามกฎหมายว่าด้วยการทะเบียนราษฎร และหลักเกณฑ์การอนุญาตให้หน่วยงานของรัฐ และหน่วยงานเอกชนใช้โปรแกรมสำหรับอ่านข้อมูลจากบัตรประจำตัวประชาชน

(๓) ให้ผู้ดูแลระบบของหน่วยงานดำเนินการออกสิทธิการเข้าถึงการใช้งานระบบ แลกเปลี่ยนข้อมูลกระบวนการยุติธรรมให้กับเจ้าหน้าที่ผู้ปฏิบัติงาน

ข้อ ๗ ให้ปลัดกระทรวงยุติธรรมรักษาการตามระเบียบนี้

ประกาศ ณ วันที่ใด พฤศจิกายน พ.ศ. ๒๕๕๘

No. Ng

(นางสุวณา สุวรรณจูฑะ) ปลัดกระทรวงยุติธรรม